# Sysplex Log Management

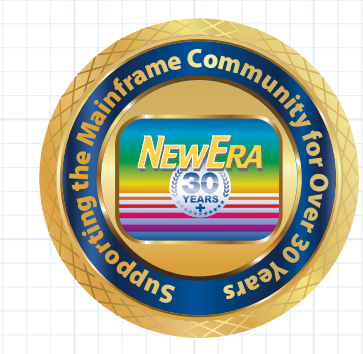

https://www.newera.com

### **All Sysplex LPARs in a Single View**

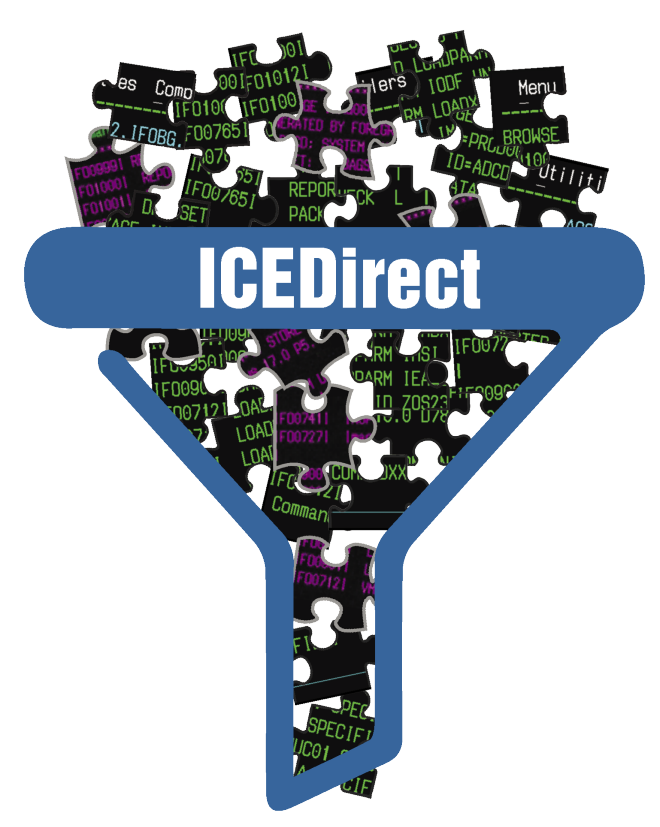

|     |      |           |          | Sysplex  | - LPAR  | nspe       | ction .    | Analy      | tics       |             |                                                                                                    |              |    |      |
|-----|------|-----------|----------|----------|---------|------------|------------|------------|------------|-------------|----------------------------------------------------------------------------------------------------|--------------|----|------|
| Row | Base | LPAR Name | yy/mm/dd | hhimmiss | Finding | Err        | War        | Not        | Inf        | IPLPath     | UnPack                                                                                                    | Reports      | Ch | arts |
| 01  | R    | MYICE00A  | 22/10/02 | 13:50:21 |         | <u>002</u> | <u>144</u> | <u>008</u> | 037        | <b>8</b> 6  | 6                                                                                                    | 616 C        |    | ¢    |
| 02  | R    | MYICE00B  | 22/10/02 | 13:50:21 |         | 002        | <u>144</u> | <u>008</u> | 037        | <b>8</b> 64 | 6                                                                                                    | 888<br>610   | 1  | ¢    |
| 03  | R    | MYICE00C  | 22/10/02 | 13:50:21 |         | 002        | <u>144</u> | <u>008</u> | <u>037</u> | 80          |                                                                                                    | 8 8 8<br>610 |    | ¢    |
| 04  | R    | MYICE00D  | 22/10/02 | 13:50:21 |         | 002        | <u>144</u> | <u>008</u> | <u>037</u> | 84          |                                                                                                    | ata<br>ata   |    | ¢    |
| 05  | R    | MYICE00E  | 22/10/02 | 13:50:21 |         | <u>002</u> | <u>144</u> | <u>008</u> | 037        | 84          | F                                                                                                    | ata<br>ata   |    | ¢    |
| 06  | R    | MYICE00F  | 22/10/02 | 13:50:21 |         | 002        | <u>144</u> | <u>008</u> | 037        | 84          | The second second secon | 888<br>616   |    | ¢    |
| 07  | R    | MYICE00G  | 22/10/02 | 13:50:21 |         | 002        | <u>144</u> | <u>008</u> | 037        | 80          | The second second secon | 888<br>616   |    | ¢    |
| 08  | R    | MYICE00H  | 22/10/02 | 13:50:21 |         | 002        | <u>144</u> | <u>008</u> | <u>037</u> | <b>8</b> 64 | E<br>6                                                                                                    | 888<br>616   |    | ¢    |
| 09  | R    | MYICE001  | 22/10/02 | 13:50:21 |         | 002        | <u>144</u> | 008        | 037        | 80          | F                                                                                                    | 888<br>010   |    | ¢    |
| 10  | R    | MYICE00J  | 22/10/02 | 13:50:21 |         | 002        | <u>144</u> | 008        | 037        | 80          | 6                                                                                                    | 888<br>010   |    | ¢    |

### **Sysplex Log Management**

Like other batch z/OS Inspectors, the Image FOCUS Sysplex Inspection validates all of the resident LPAR configuration for problems that might result in a loss of LPAR integrity or potentially a failed IPL and also critical coupling configuration components. Key among these are the Primary and Alternate couple datasets and volumes, parameter settings in the individual LPAR COUPLxx ParmLib Members, LPAR Dynamic Changes and overall Sysplex Configuration changes.

There is a lot to a Sysplex Inspection, each LPAR Inspection alone will generate tens of thousands of inspection records. Add to this a couple thousand for the individual LPAR Sysplex entries and it is possible to reach a hundred thousand records in a single inspection dataset. So much volume can make it difficult to comprehend the issues and relationships that Image FOCUS is so good at identifying. Some would say the results are like a puzzle where you know all the pieces will fit but just can't make them fit.

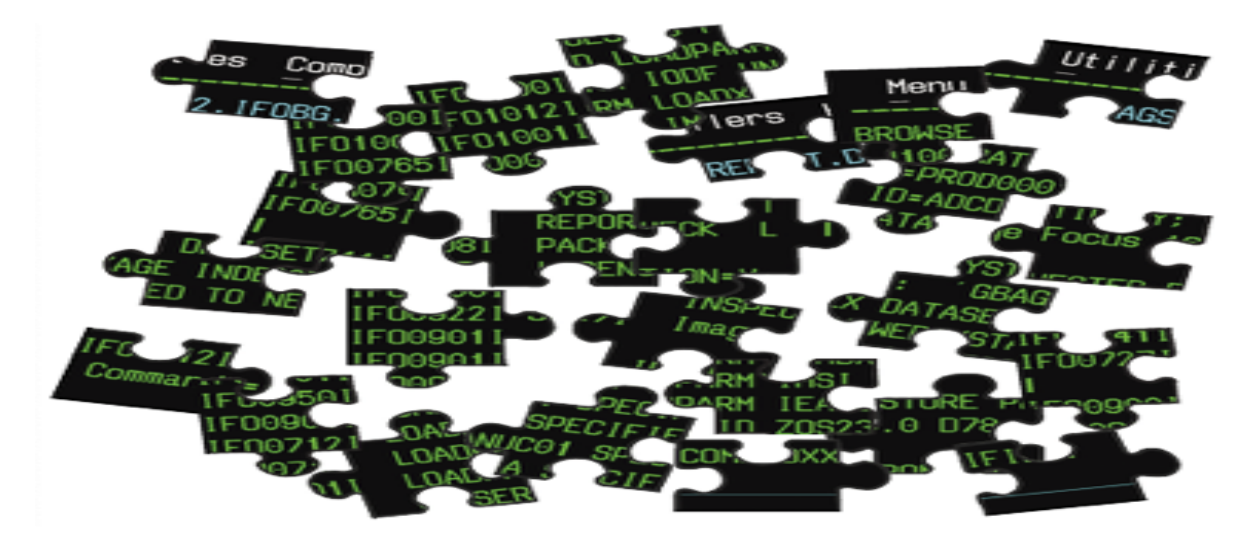

The purpose of the ICEDirect application MyBGN is to knit the pieces together as to reveal the unique elements of the Sysplex and provide access to it and its community of connected LPARS.

Selecting MyBGN from the ICEDirect "Sidebar" will display the Sysplex primary menu. Use this menu to access, decompose and display the content of the last or any sysplex inspection that remains in the "Sysplex Repository".

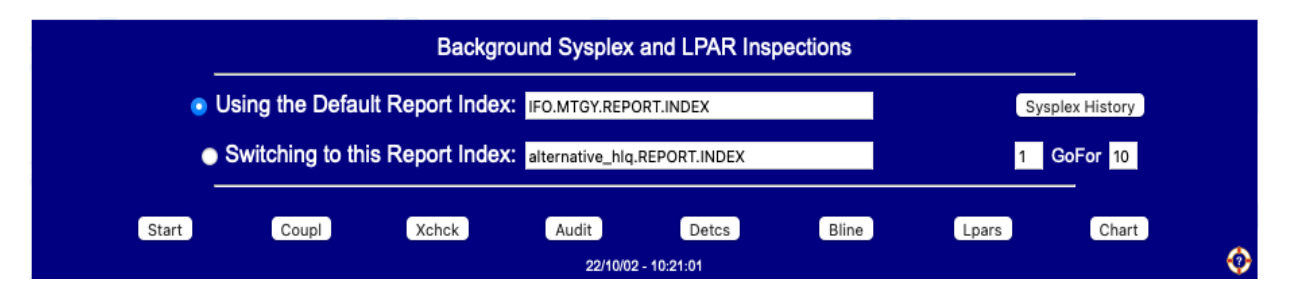

### **Sysplex Inspection Logs**

Unlike the persistently named Inspection Logs created by ICEBATA, SAEBATA or IPLCheck, a Sysplex Inspection Log is named uniquely, by BGNBAT, for each inspection EXECUTION. Because of this a history of Sysplex Inspections builds-up overtime in a defined "Sysplex Repository".

The content of the repository is accessed by selecting "Sysplex History" from the primary menu. The number of logs returned depends on the setting shown below the selection. The repository is a "Push-Down" stack such that the most recent inspection log is on top, first in line. In this example, the range specified "1 go for 10" resulted in the worksheet below which begins with the last inspection.

Date and time of the inspection is shown as is the fully qualified name of the log dataset. Individual datasets may be deleted by "Clicking" the Trash Icon adjacent to the dataset name. Confirmation is required.

To access a dataset, select it and then "Clicking" one of the "Analytics Options" shown at the bottom of the worksheet.

|              | <u> </u> |                                             |               | //       | <b>_</b> |
|--------------|----------|---------------------------------------------|---------------|----------|----------|
| - <b>Å</b> - | <b>Å</b> | Sysplex LPAR Inspection History - Last 10 o | f 33 Clusters | - 4      |          |
| Row          | Delete   | Source Cluster Dataset                      | yy/mm/dd      | hh:mm:ss | Select   |
| 01           |          | IFO.MTGYBG.REPORT.D2022274.T1254276         | 22/10/01      | 12:54:27 | •        |
| 02           |          | IFO.MTGYBG.REPORT.D2021167.T1438518         | 21/06/16      | 14:38:51 | •        |
| 03           |          | IFO.MTGYBG.REPORT.D2021166.T1433557         | 21/06/15      | 14:33:55 | •        |
| 04           |          | IFO.MTGYBG.REPORT.D2021165.T1429059         | 21/06/14      | 14:29:05 | •        |
| 05           |          | IFO.MTGYBG.REPORT.D2021164.T1424157         | 21/06/13      | 14:24:15 | •        |
| 06           |          | IFO.MTGYBG.REPORT.D2021163.T1419290         | 21/06/12      | 14:19:29 | •        |
| 07           |          | IFO.MTGYBG.REPORT.D2021162.T1414493         | 21/06/11      | 14:14:49 | •        |
| 08           |          | IFO.MTGYBG.REPORT.D2021161.T1408426         | 21/06/10      | 14:08:42 | •        |
| 09           |          | IFO.MTGYBG.REPORT.D2021160.T1403359         | 21/06/09      | 14:03:35 | •        |
| 10           |          | IFO.MTGYBG.REPORT.D2021159.T1358302         | 21/06/08      | 13:58:30 | •        |
|              | Start    | Coupl Xchck Audit BLine                     | Lpars         | Char     | t        |

### **Other Log Selection Options**

The last inspection log can also be accessed directly by selecting the "Default Report Index" and then "Clicking" one of the "Analytics Options" shown at the bottom of the panel.

What is the Report Index you ask?

The Report Index is a sequential dataset that is created during installation and populated with the full qualified name of the last inspection log. It functions as a known entity that points directly to the "Sysplex Repository".

Is it possible to have more than one Repository? Yes.

If Image FOCUS is resident in more than one Sysplex, it is possible that a second or third repository may exist. If these logs reside on shared DASD, then access to them for analytics is possible. To do this, select "Switch to This Report Index". Next, define a historical range and select "Sysplex History" or select one of the "Analytics Options" shown at the bottom of the panel.

If the target "Report Index" as defined is not found, a message similar to this one will be displayed.

| –<br>Ur | able to Find/Open | Report Index:alternative | e_hiq.REPORT.INDI | -<br>EX |  |
|---------|-------------------|--------------------------|-------------------|---------|--|
| _       | <b>_</b>          | 22/10/02 - 10:50:41      |                   | _       |  |

But the dataset do exist! Why can't ICEDirect access it?

Always keep in mind that the access rights you have under TSO are exactly the same as those you inherit with ICEDirect. So, one possible cause might be that you are being denied access by the ESM.

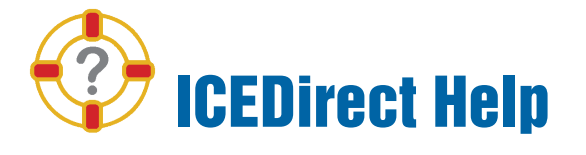

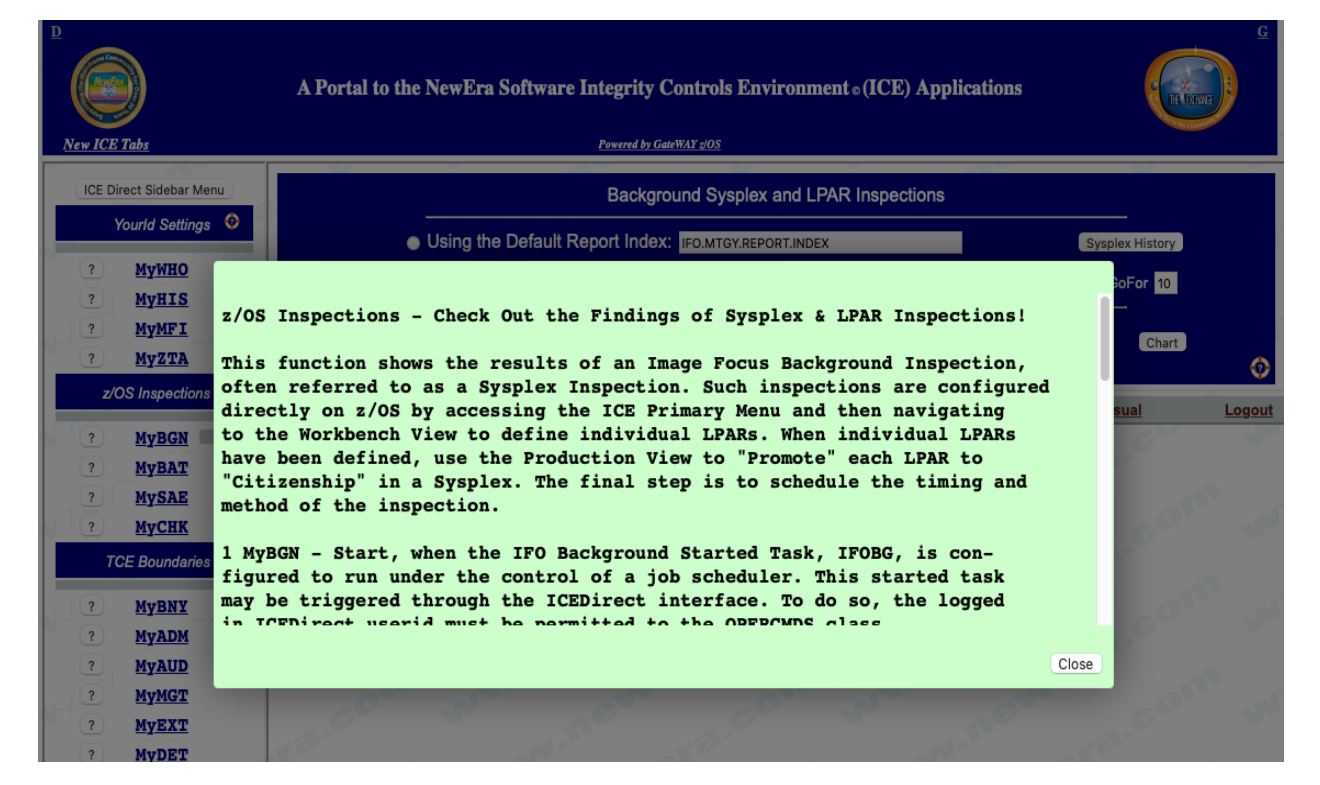

Help is available on Panels when the "Life-Preserver" ICON is shown. Clicking on the ICON will launch the Help Panel which will "Float" above the display. Scroll up and/or down the Panel to show its content . To close the panel, click the "Close" shown at the bottom right.

In the sections of this white paper that follow, each analytic option will be discussed.

Start

## **Launching the Background**

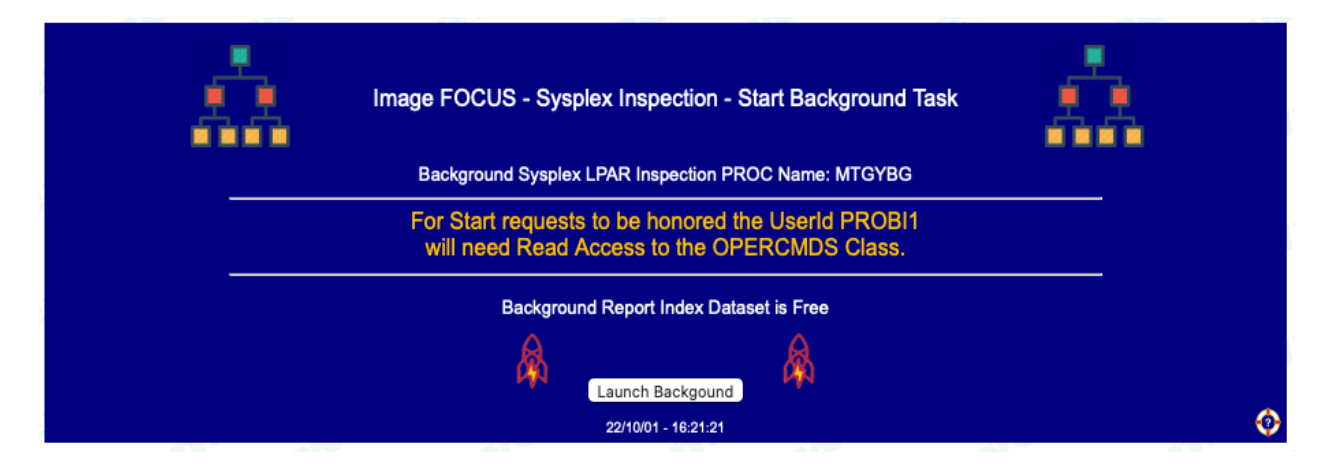

Coupl

## **Coupling Facility Inspection**

|                      |            |                |       | 343029      | LPARs      | upports:11<br>EPORT.D2 | EPLX01 S     | Sysplex:IC | Report Da |     |            |                |
|----------------------|------------|----------------|-------|-------------|------------|------------------------|--------------|------------|-----------|-----|------------|----------------|
|                      |            |                |       | 06          | cords:1697 | 43:02 - Re             | at Time:13:  | 1:22/10/01 | Dated     |     |            |                |
| <ul> <li></li> </ul> |            |                | ector | nterval Det | ļ          | 6:10:33                | 22/10/01 - 1 |            |           |     |            |                |
|                      | •          | <mark>ہ</mark> |       | mary        | tion Sum   | ty Inspec              | ing Facilit  | < - Coupli | Sysplex   |     | <b>-</b> . | , i            |
|                      | 10         | 606            |       |             |            |                        |              |            |           |     | ъ́С        | <u> </u>       |
| 5                    | Parameters |                |       |             |            | Datasets               | Couple [     |            |           |     | Overall    | Assigned Image |
| CLK                  | CFG        | GRS            | BPX   | WLM         | SFM        | LOG                    | CFR          | ARM        | PLX       | PRM | Finding    | Names          |
| Err                  | Aok        | Err            | War   | War         | Nop        | War                    | War          | Nop        | War       | Aok | Err        | MYICE00A       |
| Err                  | Aok        | Err            | War   | War         | Nop        | War                    | War          | Nop        | War       | Aok | Err        | MYICE00B       |
| Err                  | Aok        | Err            | War   | War         | Nop        | War                    | War          | Nop        | War       | Aok | Err        | MYICE00C       |
| Err                  | Aok        | Err            | War   | War         | Nop        | War                    | War          | Nop        | War       | Aok | Err        | MYICE00D       |
| Err                  | AOK        | Err            | War   | War         | Nop        | War                    | War          | Nop        | War       | AOK | Err        | MYICEOOE       |
| Err                  | Aok        | Err            | War   | War         | Nop        | War                    | War          | Nop        | War       | Aok | Err        | MYICE00C       |
| Err                  | Aok        | Err            | War   | War         | Non        | War                    | War          | Non        | War       | Aok | Err        | MYICE00H       |
|                      | Aok        | Err            | War   | War         | Nop        | War                    | War          | Nop        | War       | Aok | Err        | MYICE00I       |
| Err                  |            |                | Mor   | War         | Non        | War                    | War          | Non        | War       | Aok | Err        | MYICE00 I      |

Sysplex - Coupling Facility Inspection Report Detail

Xchck

### **Sysplex Configuration Crosscheck**

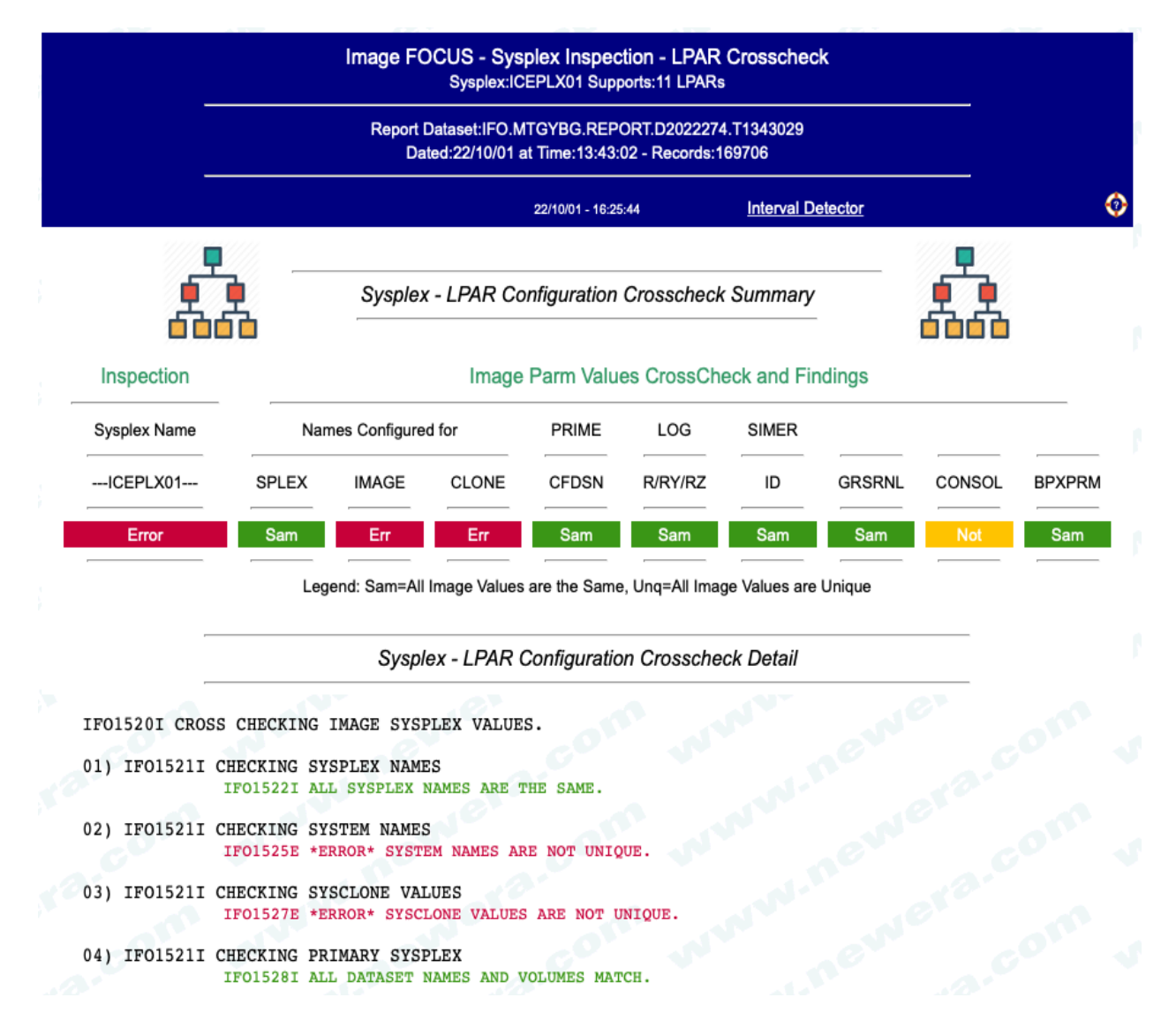

Audit

### **Configuration Audit**

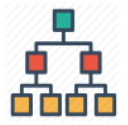

Sysplex - LPAR Package Processing Audit Summary

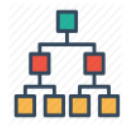

#### MYICE00A - Package Build Successful

IF01106I SELECTING IMAGE NUMBER 1 : MYICE00A IN SYSPLEX: ICEPLX01 IF009981 IFO.MTGY.PACKAGE.MYICE00A FOUND ON VOLUME ZWORK5. IF003491 USING OLD IMAGE PDS IF0.MTGY.PACKAGE.MYICE00A ON VOLUME ZWORK5. IF003511 LAST PACKAGE STORED WAS MEMBER F221006C. IF00352I COMPARE SUCCESSFUL; PACKAGE NOT STORED. IF003541 IF0.MTGY.PACKAGE.MYICE00A/ZWORK5/0A8E INDEXED. IF01107I INSPECTION COMPLETED FOR MYICE00A SYSTEM SOW1 ERROR.

#### MYICE00B - Package Build Successful

- IF011061 SELECTING IMAGE NUMBER 2 : MYICE00B IN SYSPLEX: ICEPLX01 IF009981 IF0.MTGY.PACKAGE.MYICE00B FOUND ON VOLUME ZWORK5.
- IF003491 USING OLD IMAGE PDS IF0.MTGY.PACKAGE.MYICE00B ON VOLUME ZWORK5.
- IF003511 LAST PACKAGE STORED WAS MEMBER F221006C.
- IF00352I COMPARE SUCCESSFUL; PACKAGE NOT STORED.
- IF003541 IF0.MTGY.PACKAGE.MYICE00B/ZWORK5/0A8E INDEXED.
- IF01107I INSPECTION COMPLETED FOR MYICE00B SYSTEM SOW1 ERROR.

MYICE00C - Package Build Successful

- IF011061 SELECTING IMAGE NUMBER 3 : MYICE00C IN SYSPLEX: ICEPLX01 IF009981 IF0.MTGY.PACKAGE.MYICE00C FOUND ON VOLUME ZWORK5.
- IF003491 USING OLD IMAGE PDS IF0.MTGY.PACKAGE.MYICE00C ON VOLUME ZWORK5. IF003511 LAST PACKAGE STORED WAS MEMBER F221006C.
- IF00352I COMPARE SUCCESSFUL; PACKAGE NOT STORED.
- IF003541 IF0.MTGY.PACKAGE.MYICE00C/ZWORK5/0A8E INDEXED.
- IF01107I INSPECTION COMPLETED FOR MYICE00C SYSTEM SOW1 ERROR.

Detcs

### **Interval Change Detection**

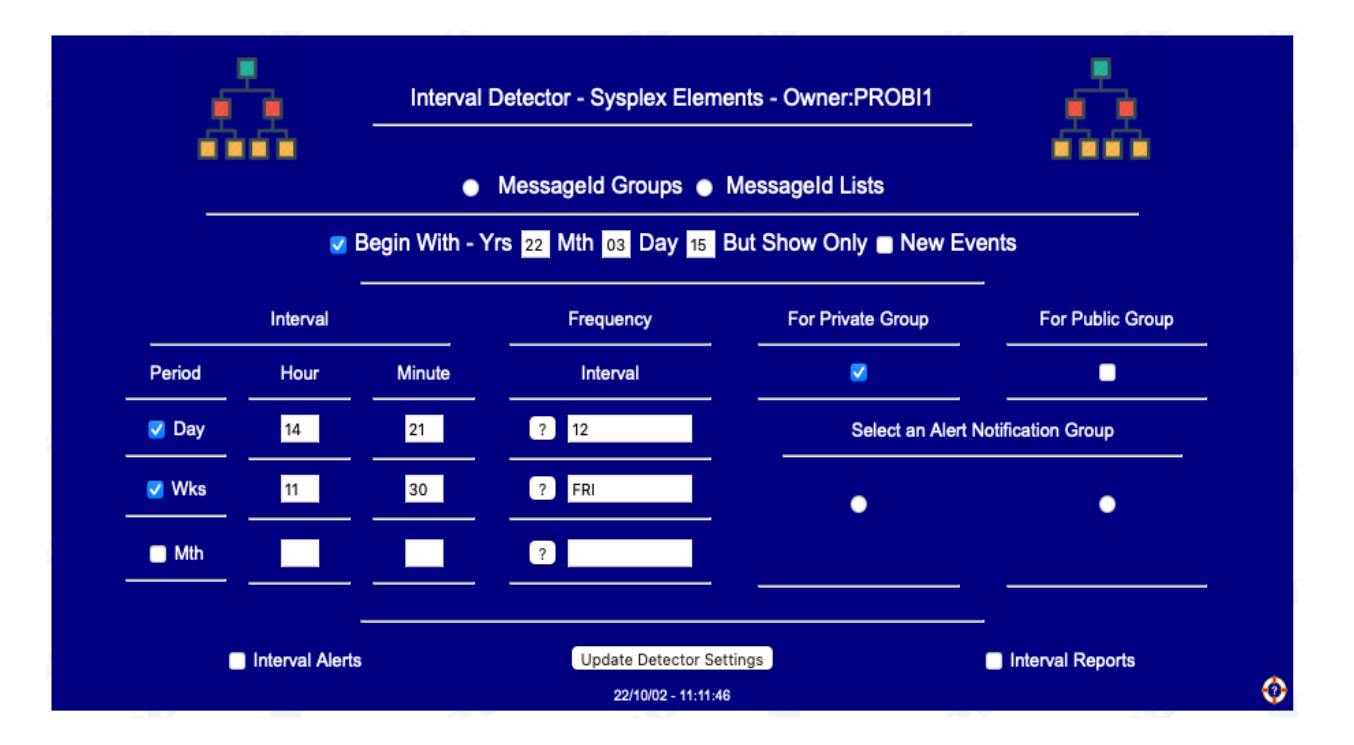

As Interval Reports are created, they are delivered to named recipients by email and stored. Selecting Interval Reports and Selecting "Update Detector Settings" will display the last email Message in the registry linked to the report(s). A sample report is shown on the next page.

### **Interval Sysplex Coupling Facility Change Report**

The Interval Report is sent via email to those on the distribution list at the day and time specified and thereafter as changes in inspection findings or coupling configuration are detected. A sample report email is shown below with changes manually highlighted.

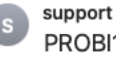

PROBI1 Daily - Email Notification - Sysplex Detector To: Paul Robichaux 🖻 Inbox - NewEra 12:01 PM

-----EVENT DATA-----ICEDIRECT SYSPLEX SUMMARY - NEWERA SOFTWARE, INC. - XIPLEX UPDATE SYSTEM=S0W1 AT=12:01:43 ON=20221018 BY=START1

IFO Sysplex Daily Interval Monitor Inspection Alert - XIPLEX 1004 Alert Date:Y22/M10/D18 Time:12:01:34 Alert Owner:START1 System:S0W1 Source Cluster Dataset:IFO.MTGYBG.REPORT.D2022291.T0709124 Login to ICEDirect:https://www.myicedirect.com:8201

----- Sysplex Cross-Check, Couple and Audit Summaries ------

| PLX0000N | Inspection     | ]      | Image | e Par       | cm Va | alues | s Cro | ossCl | neck  | and  | Finc | lings | 5    |
|----------|----------------|--------|-------|-------------|-------|-------|-------|-------|-------|------|------|-------|------|
| PLX0000N | -Sysplex Name- |        | Ná    | ames-       |       | PI    | RIME  | SIM   | ER -0 | GRS- | -C01 | √F    | BPX- |
| PLX0000N | PLXNAME        | - SPLE | EX IN | <b>1AGE</b> | CLOI  | NE CI | FDSN  | II    | נ כ   | RNL  | SOI  | L L   | PRM  |
| PLX0000N | Findings       |        |       |             |       |       |       |       |       |      |      |       |      |
| PLX0000E | Error          | Sar    | n I   | Err         | Erı   | r :   | Sam   | Sar   | n s   | Sam  | Eri  | : :   | Sam  |
| PLX0000N |                |        | = ==  | ====        | ====  | == =: |       | ====  | == == | ==== | ==== | = ==  |      |
|          |                |        |       |             |       |       |       |       |       |      |      |       |      |
| PLX0000N | -Inspections-  |        | (     | Coupl       | Le Da | atase | ets 8 | Vol   | Lumes | 5    | -Pai | amet  | ter- |
| PLX0000N | -Image Names-  | RSLT   | PRM   | PLX         | ARM   | CFR   | LOG   | SFM   | WLM   | BPX  | GRS  | CFG   | CLK  |
| PLX0000N | Finding        |        |       |             |       |       |       |       |       |      |      |       |      |
| PLX0000N | MYICE00A       | Ins:   | Aok   | War         | Nop   | War   | War   | Nop   | War   | War  | Err  | Aok   | Err  |
| PLX0000E | Error          | Cng:   |       |             |       |       |       |       |       |      |      |       |      |
| PLX0000N | MYICE00B       | Ins:   | Aok   | War         | Nop   | War   | War   | Nop   | War   | War  | Err  | Aok   | Err  |
| PLX0000E | Error          | Cng:   |       |             |       |       |       |       |       |      |      |       |      |
| PLX0000N | MYICE00C       | Ins:   | Aok   | War         | Nop   | War   | War   | Nop   | War   | War  | Err  | Aok   | Err  |
| PLX0000E | Error          | Cng:   |       |             |       |       | Cng   |       |       |      |      |       |      |
| PLX0000N | MYICE00D       | Ins:   | Aok   | War         | Nop   | War   | War   | Nop   | War   | War  | Err  | Aok   | Err  |
| PLX0000E | Error          | Cng:   |       |             |       |       |       |       |       |      |      |       |      |
| PLX0000N | MYICE00E       | Ins:   | Aok   | War         | Nop   | War   | War   | Nop   | War   | War  | Err  | Aok   | Err  |
| PLX0000E | Error          | Cng:   |       |             |       |       |       |       |       |      |      |       |      |
| PLX0000N | MYICE00F       | Ins:   | Aok   | War         | Nop   | War   | War   | Nop   | War   | War  | Err  | Aok   | Err  |
| PLX0000E | Error          | Cng:   |       |             |       |       |       |       |       |      |      |       |      |
| PLX0000N | MYICE00G       | Ins:   | Aok   | War         | Nop   | War   | War   | Nop   | War   | War  | Err  | Aok   | Err  |
| PLX0000E | Error          | Cng:   |       |             |       |       |       |       |       |      |      |       |      |
| PLX0000N | MYICE00H       | Ins:   | Aok   | War         | Nop   | War   | War   | Nop   | War   | War  | Err  | Aok   | Err  |
| PLX0000E | Error          | Cng:   |       |             |       |       |       |       | Cng   |      |      |       |      |
| PLX0000N | MYICE001       | Ins:   | Aok   | War         | Nop   | War   | War   | Nop   | War   | War  | Err  | Aok   | Err  |
| PLX0000E | Error          | Cng:   |       |             |       |       |       |       |       |      |      |       |      |
| PLX0000N | MYICE00J       | Ins:   | Aok   | War         | Nop   | War   | War   | Nop   | War   | War  | Err  | Aok   | Err  |
| PLX0000E | Error          | Cng:   |       |             |       |       |       |       |       |      |      |       |      |
| PLX0000N |                | ====   | ===   | ===         | ===   | ===   | ===   | ===   | ===   | ===  | ===  | ===   | ===  |

#### Bline

### **Baseline Snapshots**

|   | Å. | Sysplex - ICEPL      | X01 - Compare & Contrast Elements                 | - 🎪 |   |
|---|----|----------------------|---------------------------------------------------|-----|---|
|   |    | Baseline Inspection: | IFO.MTGYBG.REPORT.ICEPLX01.BSE                    |     |   |
|   |    | Target Inspection:   | IFO.MTGYBG.REPORT.D2022274.T1343029               |     |   |
| - |    | System Members an    | nd Modules Coupling Facility Datasets             |     | - |
|   |    | C                    | Create/Update the Baseline<br>22/10/02 - 11:20:20 |     | 0 |

The Sysplex LPAR Member and Module Baseline is primarily composed of IFO0940I and IFO0675I tagged by LPAR Name as shown below:

MYICE00A IFO0940I LOADWS FOUND IN IPLPARM(0) VOL=B4SYS1;DSN=SYS1.IPLPARM. MYICE00A IFO0675I LOADWS LAST CHANGED DATE=2021/05/21 TIME=16:24:48 USER=ADCDMST.

A Baseline snippet as it would appear following an update is shown below;

| _ <b>_</b>                            | Evisting Sugalay Description Linds            |         |
|---------------------------------------|-----------------------------------------------|---------|
|                                       | Existing Sysplex Baseline Upda                |         |
|                                       | IFO.MIGYBG.REPORT.ICEPLX01                    |         |
|                                       |                                               |         |
|                                       |                                               |         |
| LAST SUCHEN BASELINE HEDATE.          |                                               |         |
| Date: 20221018 - Time: 10:36:22 - Use | PROBI1                                        |         |
| Source Baseline Inspection: IFO.MTG   | YBG.REPORT.D2022291.T0709124                  |         |
| BASELINE GENERATED BY BACKGROUND EX   | KECUTION ON 10/18/2022 AT 07:15:06.           |         |
| MEMBERS/MODULE SUMMARY:               |                                               |         |
| MYICE00A IF009401 LOADWS FOUND IN 3   | IPLPARM(0) VOL=B4SYS1;DSN=SYS1.IPLPARM.       |         |
| MYICE00A IF006751 LOADWS LAST CHANG   | GED DATE=2021/05/21 TIME=16:24:48 USER=ADC    | DMST.   |
| MYICE00A IF009401 NUCLST00 FOUND IN   | N IPLPARM(0) VOL=B4SYS1;DSN=SYS1.IPLPARM.     |         |
| MYICE00A IF006751 NUCLST00 LAST CH    | ANGED DATE=2009/05/11 TIME=22:37:56 USER=1    | BMUSER. |
| MYICE00A IF00940I IEANUC01 FOUND II   | N NUCLEUS(0) VOL=B4RES1;DSN=SYS1.NUCLEUS.     |         |
| MYICE00A IF00940I IEANUC21 FOUND IN   | N NUCLEUS(0) VOL=B4RES1;DSN=SYS1.NUCLEUS.     |         |
| MYICE00A IF00940I IEASYM00 FOUND IN   | N PARMLIB(0) VOL=B4CFG1;DSN=USER.Z24B.PARM    | LIB.    |
| MYICE00A IF00675I IEASYM00 LAST CH    | ANGED DATE=2020/08/20 TIME=09:12:29 USER=A    | DCDMST. |
| MYICE00A IF00940I IEASYS00 FOUND II   | N PARMLIB(0) VOL=B4CFG1;DSN=USER.Z24B.PARM    | LIB.    |
| MYICE00A IF006751 IEASYS00 LAST CH    | ANGED DATE=2020/08/20 TIME=10:27:15 USER=A    | DCDMST. |
| MYICE00A IF00940I IEASYSWS FOUND II   | N PARMLIB(0) VOL=B4CFG1; DSN=USER.224B.PARM   | LIB.    |
| MYICEUUA IFUU6/51 IEASYSWS LAST CHA   | ANGED DATE=2022/02/28 TIME=09:11:4/ USER=A    | DCDMST. |
| MYICEOUA IFO09401 IEASISCM FOUND II   | N PARMLIB(U) VOL-B4CFGI; DSN=USER. 224B. PARM | DCDMST  |
| MYICE00A TEO09401 TEASISCH LASI CH    | ANGED DATE-2020/03/03 TIME-08:20:43 OBER-AN   | UTB     |
| MYICE00A IF006751 JEASVC00 LAST CH    | ANGED DATE=2016/09/28 TIME=11:14:03 USER=T    | BID.    |
| MYICE00A TEO09401 PROGAB FOUND IN I   | PARMLTB(0) VOL=B4CFG1:DSN=USER.724B.PARMLTI   | B.      |
| MYICE00A IF006751 PROGAB LAST CHANG   | GED DATE=2020/06/05 TIME=08:11:38 USER=ADC    | DMST.   |
| MYICE00A IF009401 PROGAM FOUND IN 1   | PARMLIB(2) VOL=B4SYS1;DSN=ADCD.Z24B.PARMLI    | в.      |
| MYICE00A IF006751 PROGAM LAST CHANG   | GED DATE=2020/05/07 TIME=06:46:01 USER=IBM    | USER.   |
| MYICE00A IF009401 PROGA0 FOUND IN 1   | PARMLIB(0) VOL=B4CFG1;DSN=USER.Z24B.PARMLI    | в.      |
| MYICE00A IF006751 PROGA0 LAST CHANG   | GED DATE=2020/06/05 TIME=08:01:23 USER=ADC    | DMST.   |
| MYICE00A IF009401 PROGA2 FOUND IN 1   | PARMLIB(2) VOL=B4SYS1;DSN=ADCD.Z24B.PARMLI    | в.      |
| MYICE00A IF006751 PROGA2 LAST CHANG   | GED DATE=2020/05/06 TIME=08:49:33 USER=IBM    | USER.   |
| MYICE00A IF009401 PROGCM FOUND IN 1   | PARMLIB(0) VOL=B4CFG1;DSN=USER.Z24B.PARMLI    | в.      |
| MYICE00A IF00675I PROGCM LAST CHANG   | GED DATE=2022/06/08 TIME=07:23:05 USER=ADC    | DMST.   |
| MYICE00A IF00940I PROGIP FOUND IN I   | PARMLIB(0) VOL=B4CFG1;DSN=USER.Z24B.PARMLI    | B. 0 -  |
| MYICEUUA IFO06751 PROGIP LAST CHANG   | GED DATE=2020/08/20 TIME=09:45:09 USER=ADC    | DMST.   |
| MYICEUUA IFOU9401 PROGSY FOUND IN 1   | PARMLIB(U) VOL=B4CFG1;DSN=USER.224B.PARMLI    | в.      |

### System Members and/or Modules Baseline Change Report

|     |                                              | Member and M                               | odule Configuration C                        | hanges                                       |             |
|-----|----------------------------------------------|--------------------------------------------|----------------------------------------------|----------------------------------------------|-------------|
|     | Baseline:D                                   | 0ate:10/18/2022 - Time:07:                 | 15:06 Selection:Date                         | :10/18/2022 - Time:07:09:4                   | 17          |
|     |                                              | Images in                                  | Selection Not in Basel                       | ine                                          |             |
|     | None Added                                   |                                            |                                              |                                              |             |
|     |                                              | Images in l                                | Baseline Not in Select                       | ion                                          |             |
|     | None Deleted                                 |                                            |                                              |                                              |             |
|     |                                              | Images Foun                                | d in Baseline and Sele                       | ection                                       |             |
| 01) | MYICE00A                                     | Added:000                                  | Deleted:000                                  | Changed:000                                  | Updated:001 |
|     | Member/Module Configu                        | ration Accessed/Upat                       | ed:                                          |                                              |             |
|     | 001)Selected: MYICE00A<br>Baseline: MYICE00A | IF00675I IEASYM00 D<br>IF00675I IEASYM00 D | ATE=2020/08/20 TIME=<br>ATE=2020/09/20 TIME= | =09:12:29 USER=ADCDM<br>=09:12:29 USER=ADCDM | ST<br>ST    |
| 02) | MYICE00B                                     | Added:000                                  | Deleted:000                                  | Changed:000                                  | Updated:000 |
|     | No Member/Module Conf.                       | iguration Changes De                       | tected                                       |                                              |             |
| 03) | MYICE00C                                     | Added:000                                  | Deleted:000                                  | Changed:000                                  | Updated:000 |
|     | No Member/Module Conf.                       | iguration Changes De                       | tected                                       |                                              |             |
| 04) | MYICE00D                                     | Added:000                                  | Deleted:000                                  | Changed:000                                  | Updated:000 |
|     | No Member/Module Conf                        | iguration Changes De                       | tected                                       |                                              |             |
| 05) | MYICE00E                                     | Added:000                                  | Deleted:000                                  | Changed:000                                  | Updated:000 |
|     | No Member/Module Conf.                       | iguration Changes De                       | tected                                       |                                              |             |

The report highlights changes in the sysplex LPAR composition showing LPARs Added and those that have been removed. For LPARs that are common, it shows Members/Modules that were Added and those Deleted. For those Members/Modules that are common to both the Baseline and the Current configuration, it will show if Updates have taken place and, if so, by whom and when.

The Sysplex Coupling Facility Baseline is primarily composed of Sysplex Inspection Elements extracted from the inspection of LPAR specific components and overall cross-checked to isolate potential LPAR conflicts, one with all others.

Coupling Facility Baseline:

IF01505I CHECKING SYSPLEX ELIGIBILITY FOR IMAGE NUMBER 1 IF01506I CHECKING SYSPLEX PRIMARY COUPLE DATASET. IF01508I DSN=SYS1.ADCDPL.CDS01. IF01509I PRIMARY COUPLE DATASET VERIFIED. IF015311 CHECKING COUPLE DATASET SPECIFICATIONS IF015211 CHECKING SYSPLEX DATASET. IF01534I PRIMARY DATASET=SYS1.ADCDPL.CDS01; VOL=B4CFG1. IF01534I ALTERNATE DATASET=SYS1.ADCDPL.CDS02; VOL=B4CFG1. IF015211 CHECKING ARM DATASET. IF01535I PRIMARY DATASET NOT DEFINED. IF01535I ALTERNATE DATASET NOT DEFINED. IF01521I CHECKING CFRM DATASET. IF01534I PRIMARY DATASET=SYS1.ADCDPL.CFRM.CDS01; VOL=B4CFG1. IF01534I ALTERNATE DATASET=SYS1.ADCDPL.CFRM.CDS02; VOL=B4CFG1. IF01521I CHECKING LOGR DATASET. IF01534I PRIMARY DATASET=SYS1.ADCDPL.LOGR.CDS01; VOL=B4CFG1. IF01534I ALTERNATE DATASET=SYS1.ADCDPL.LOGR.CDS02; VOL=B4CFG1. IF015211 CHECKING LOGRY DATASET. IF01535I PRIMARY DATASET NOT DEFINED. IF01535I ALTERNATE DATASET NOT DEFINED. IF015211 CHECKING LOGRZ DATASET. IF01535I PRIMARY DATASET NOT DEFINED. IF01535I ALTERNATE DATASET NOT DEFINED. IF015211 CHECKING SFM DATASET. IF01535I PRIMARY DATASET NOT DEFINED. IF01535I ALTERNATE DATASET NOT DEFINED. IF01521I CHECKING WLM DATASET. IF01534I PRIMARY DATASET=SYS1.ADCDPL.WLM.CDS01; VOL=B4CFG1. IF01534I ALTERNATE DATASET=SYS1.ADCDPL.WLM.CDS02; VOL=B4CFG1. IF015211 CHECKING BPXMCDS DATASET. IF01534I PRIMARY DATASET=SYS1.ADCDPL.OMVS.CDS01; VOL=B4CFG1. IF01534I ALTERNATE DATASET=SYS1.ADCDPL.OMVS.CDS02; VOL=B4CFG1. IF015111 CHECKING IEASYSXX GRS PARAMETER. IF01514E \*ERROR\* GRS=NONE NOT VALID FOR A SYSPLEX. IF015111 CHECKING IEASYSXX PLEXCFG PARAMETER IF01513I PLEXCFG=ANY IS VALID.

IF015151 CHECKING CLOCKXX MEMBER VALUES. IF01516E \*ERROR\* ETRMODE=YES, STPMODE=YES, OR SIMETRID NOT SPECIFIED.

### **Coupling Facility Dataset Baseline Change Report**

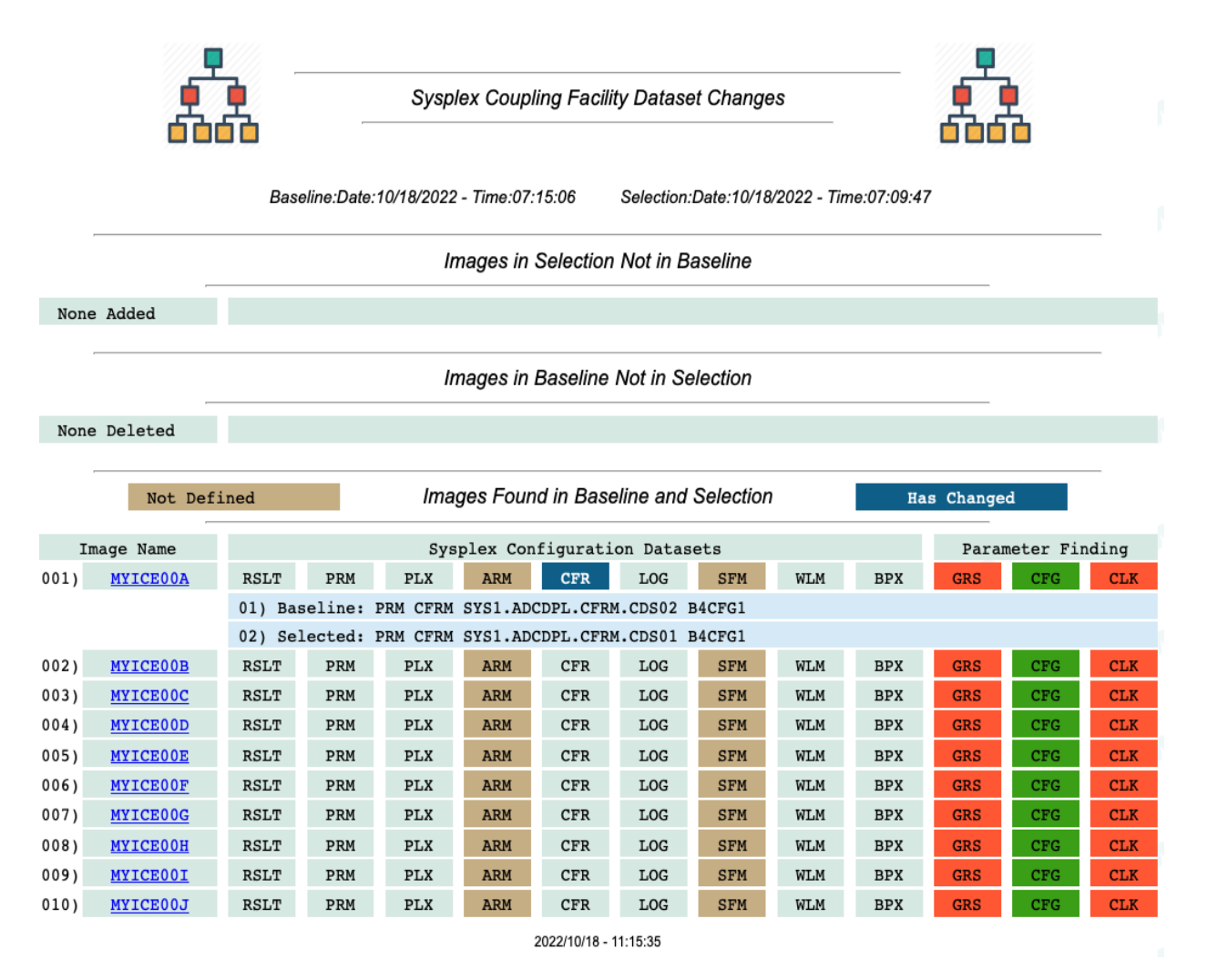

The report highlights change in the sysplex LPAR composition showing LPARs Added and those that have been removed. For LPARs that are common, it shows the status of the coupling facility and related configuration parameters that together determine if an LPAR is to play a role as a good citizen in the sysplex. Highlighting is used to show if configuration datasets are configured, have changed or may have a configuration conflicts.

Lpars

### **LPAR Analytics Dashboard**

|     |         | _ <b>_</b>           |          |          |         |            |            |            |            |         |        | <b>_</b>   |             |      |
|-----|---------|----------------------|----------|----------|---------|------------|------------|------------|------------|---------|--------|------------|-------------|------|
|     |         | 臭 臭                  |          | Sysplex  | - LPAR  | Inspe      | ction      | Analy      | tics       |         |        | 見 見        |             |      |
|     |         |                      |          |          |         |            |            |            |            |         | 1      |            |             |      |
| Row | Base    | LPAR Name            | yy/mm/dd | hh:mm:ss | Finding | Err        | War        | Not        | Inf        | IPLPath | UnPack | Reports    | Ch          | arts |
| 01  | R       | MYICE00A             | 22/10/18 | 07:09:12 |         | 002        | <u>144</u> | <u>008</u> | 037        |         |        | <b>STO</b> | <b>10</b>   | ¢    |
| 02  | R       | MYICE00B             | 22/10/18 | 07:09:12 |         | <u>002</u> | <u>144</u> | <u>008</u> | <u>037</u> |         |        | <b>***</b> | Î           | ¢    |
| 03  | R       | MYICE00C             | 22/10/18 | 07:09:12 |         | <u>002</u> | <u>144</u> | <u>008</u> | <u>037</u> |         |        |            | <b>MU</b>   | ¢    |
| 04  | R       | MYICE00D             | 22/10/18 | 07:09:12 |         | <u>002</u> | <u>144</u> | <u>008</u> | <u>037</u> |         |        |            | <b>1</b> 11 | ¢    |
| 05  | R       | MYICE00E             | 22/10/18 | 07:09:12 |         | <u>002</u> | <u>144</u> | <u>008</u> | <u>037</u> |         |        |            | <b>1</b> 11 | ¢    |
| 06  | Ŗ       | MYICE00F             | 22/10/18 | 07:09:12 |         | <u>002</u> | <u>144</u> | <u>008</u> | <u>037</u> |         |        |            | Î           | ¢    |
| 07  | Ŗ       | MYICE00G             | 22/10/18 | 07:09:12 |         | <u>002</u> | <u>144</u> | <u>008</u> | <u>037</u> |         |        |            | <b>M</b>    | ¢    |
| 08  | R       | MYICE00H             | 22/10/18 | 07:09:12 |         | <u>002</u> | <u>144</u> | <u>008</u> | <u>037</u> |         |        |            | <b>M</b>    | ¢    |
| 09  | Ŕ       | MYICE00I             | 22/10/18 | 07:09:12 |         | <u>002</u> | <u>144</u> | <u>008</u> | <u>037</u> |         |        |            |             | ¢    |
| 10  | Ŗ       | MYICE00J             | 22/10/18 | 07:09:12 |         | <u>002</u> | <u>144</u> | <u>008</u> | <u>037</u> |         |        |            | <b>6</b>    | ¢    |
|     |         | Lpar Analytics       |          |          |         |            |            |            |            |         |        |            |             |      |
|     | E       | lapsed Seconds:17.42 |          |          |         |            |            |            |            |         |        |            | -           |      |
|     | ICE:549 | % тс                 | P:46%    |          |         |            |            |            |            |         |        |            | То          | Тор  |

To launch LPAR analytics; select two or more LPARs from the "Light Blue" column headed "Chk" and then "Click" Show LPAR "Analytics". In the example above, 5 LPARs were selected. The LPAR names and findings are extracted from the Inspection Log displayed. All columns, beginning with Findings, function in the same way as Dashboard functions with the exception of column headed "Base", "Charts" and the selection labeled "LPAR Analytics". These are novel presentations of findings that might be used for inclusion in reports of detecting changes in an LPARs Configuration or for comparing the configuration of selected elements of up to 8 LPARs, one by one or all against each other.

The included Bar Charts and Pie Charts, are shown on the following page. Both charts are linked to their underlying source data such that clicking on a bar or pie segment will show the detail finding.

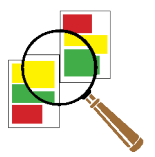

#### "The Inspection Log you Baseline Today will Help you to Identify Changes Tomorrow!"

Click the "Magnifying Glass" adjacent to an LPAR Name to show its Baseline Functions.

|                                | .par - S0W1 - Compare/Contrast LPA                          | R Baseline        | R                   |  |
|--------------------------------|-------------------------------------------------------------|-------------------|---------------------|--|
| Baseline Inspection:           | IFO.MTGY.ICEBATA.S0W2.BSE<br>Date:20/09/25 Time:hh:09:28:12 |                   |                     |  |
| Target Inspection:             | IFO.MTGY.ICEBATA.S0W2.LOG<br>Date:22/05/03 Time:hh:16:54:50 |                   |                     |  |
| Shared Volumes Common Datasets | Prevailing Members Authorized Libraries                     | IEASYS Comparison | Inspection Findings |  |
|                                | Create/Update the Baseline<br>22/09/28 - 11:05:31           |                   |                     |  |

This panel supports the creation and updating of an LPAR Inspection Baseline named as its source with the exception that the extension is not LOG but replaced with BSE. Once created, a baseline dataset is persistent and available for update at any future time. Select "Create/Update the Baseline to build/rebuild the baseline from the currently selected Inspection Log. The panel does not support delete.

To create or update a baseline, "Click" the "Create/Update the Baseline" shown at the bottom of the panel. The update takes effect immediately and if it were used immediately after update with any of the six analytic options would reflect "No Change" in the configuration.

In addition, the panel supports these Baseline Analytic Functions, each of which is selected by clicking their respective Submit Button. These are used to detect changes in six specific areas of an LPARs Configuration and include:

- 1 Shared Volumes Image FOCUS IFO0633I DASD VOLUME REPORT
- 2 Common Datasets Image FOCUS IFO07971 LPAR DATASET and FILE REPORT
- 3 Prevailing Members Image FOCUS IFO06091 IEASYSXX PREVAILING MEMBERS
- 4 Authorized Libraries Image FOCUS IFO0693I APF LIBRARY SUMMARY REPORT
- 5 IEASYS Comparison Image FOCUS IFO0619I IEASYSXX KEYWORD REPORT
- 6 Inspection Findings Image FOCUS IFO0678I MESSAGE SUMMARY REPORT

Sample Reports are shown on the next two pages.

18

#### Authorized Libraries:

|     |            |                          | h            | mage FOCL<br>S | JS - AF<br>0W1 Ins | PF Au      | uthorized I  | Libraries        | Baselin<br>t Log Co | e LPA | AR Comp | bare           |                |     |                  |
|-----|------------|--------------------------|--------------|----------------|--------------------|------------|--------------|------------------|---------------------|-------|---------|----------------|----------------|-----|------------------|
|     | Numb       | yy/mm/dd                 | z/OS         | IPLUnit        | Volu               | me         | IODFUnit     | Volume           | Load                | Sf    | Nucleus | HWName         | LPAR           |     | VMUid            |
| -   | Bse<br>Log | 09/25/2020<br>05/03/2022 | V2R4<br>V2R4 | 0A80<br>0A80   | B4RE<br>B4RE       | ES1<br>ES1 | 0A83<br>0A83 | B4SYS1<br>B4SYS2 | ws<br>Ws            | <br>3 | 1<br>1  | Blank<br>Blank | Blank<br>Blank |     | ZOS24M<br>ZOS24M |
| _   |            |                          |              |                |                    |            | 22/09/28     | - 11:19:18       |                     |       |         |                |                |     | <b></b>          |
|     |            |                          |              | Sour           | ce - Im            | nage       | FOCUS I      | FO0693I          | - APF               | Libra | ries    | -              |                |     |                  |
| Row |            | APF Libraries            | 5            | Volume UL      | PMFA               | <u>Bse</u> | Log          | n/a              | n/a                 | n/a   | n/a     | n/a            | n/a            | n/a | n/a              |
| 001 | ADCD.2     | Z24B.LINKLIB             |              | B4SYS1 - L     | - M                | Yes        | Yes          |                  |                     |       |         |                |                |     |                  |
| 002 | ADCD.2     | Z24B.VTAMLIB             |              | B4SYS1 U -     |                    | Yes        | Yes          |                  |                     |       |         |                |                |     |                  |
| 003 | ADCDN      | AST.IFO.LOAD             |              | ZWORK5 U -     | Y                  | Yes        | Yes          |                  |                     |       |         |                |                |     |                  |
| 004 | CBC.SC     | CLBDLL                   |              | B4RES1 - L     |                    | Yes        | Yes          |                  |                     |       |         |                |                |     |                  |
| 005 | CBC.SC     | CLBDLL2                  |              | B4RES1 - L     |                    | Yes        | Yes          |                  |                     |       |         |                |                |     |                  |
| 006 | CEE.SC     | CEERUN                   |              | B4RES2 - L     |                    | Yes        | Yes          |                  |                     |       |         |                |                |     |                  |
| 007 | CEE.SC     | CEERUN2                  |              | B4RES2 - L     |                    | Yes        | Yes          |                  |                     |       |         |                |                |     |                  |
| 008 | CSF.SC     | SFMOD0                   |              | B4RES2 - L     |                    | Yes        | Yes          |                  |                     |       |         |                |                |     |                  |
| 009 | CSQ91      | 1.CSQ9.SCSQAUT           | ГН           | B4PRD4 U -     |                    | Yes        | Yes          |                  |                     |       |         |                |                |     |                  |
| 010 | CSQ91      | 1.SCSQANLE               |              | B4PRD4 - L     |                    | Yes        | Yes          |                  |                     |       |         |                |                |     |                  |
| 011 | CSQ91      | 1.SCSQAUTH               |              | B4PRD4 - L     |                    | Yes        | Yes          |                  |                     |       |         |                |                |     |                  |
| 012 | CSQ91      | 1.SCSQLINK               |              | B4PRD4 - L     |                    | Yes        | Yes          |                  |                     |       |         |                |                |     |                  |
| 013 | CSQ91      | 1.SCSQMVR1               |              | B4PRD4 - L     |                    | Yes        | Yes          |                  |                     |       |         |                |                |     |                  |
| 014 | CSQ91      | 1.SCSQSNLE               |              | B4PRD4 - L     |                    | Yes        | Yes          |                  |                     |       |         |                |                |     |                  |
| 015 | DIT130     | SDITMOD1                 |              | B4PRD1 - L     |                    | Yes        | Yes          |                  |                     |       |         |                |                |     |                  |
| 016 | EQAE2      | 0.SEQAAUTH               |              | B4PRD1 U -     |                    | Yes        | Yes          |                  |                     |       |         |                |                |     |                  |
| 017 | EQAE2      | U.SEQABMOD               |              | B4PRD1 - L     |                    | Yes        | Yes          |                  |                     |       |         |                |                |     |                  |
| 018 | FAN140     | U.SEAGLPA                |              | B4PRD1 U -     |                    | Yes        |              |                  |                     |       |         |                |                |     |                  |

#### Volumes:

| Bse<br>Log         09/25/2020<br>05/03/2022         V2R4<br>V2R4         0A80<br>0A80         B4RES1<br>B4RES1         0A83<br>0A83         B4SYS1<br>B4SYS2         WS<br>WS         1         Blank<br>Blank         Blank<br>Blank         Z           22/09/28 - 11:18:18           Colspan="4">Colspan="4">COLUS IFO0633I - DASD Volumes           Market Signal         Z           Market Signal         Z           Colspan="4">COLUS IFO0633I - DASD Volumes           Colspan="4">Colspan="4">Colspan="4"Colspan="4">Colspan="4"Colspan="4"Colspan | DS24M<br>DS24M |
|----------------------------------------------------------------------------------------------------|----------------|
| 22/09/28 - 11:18:18           Source - Image FOCUS IFO0633I - DASD Volumes           Row         Unit         VolSer         Type         Bse         Log         n/a         n/a                                                                                                    |                |
| Source - Image FOCUS IFO0633I - DASD Volumes           Row         Unit         VolSer         Type         Bse         Log         n/a         n/a                                                                                                    |                |
| Row         Unit         VolSer         Type         Bse         Log         n/a         n/a         n/                                                                                                    |                |
| Row         Unit         VolSer         Type         Bse         Log         n/a         n/a         n/                                                                                                    |                |
| 001       0A82       B4CFG1       3390       Yes       Yes                                                                                                    | n/             |
| 002       0A8B       B4PAGA       3390       Yes       Yes                                                                                                    |                |
| 03       0A8C       B4PAGB       3390       Yes       Yes                                                                                                    <                                                                                                    |                |
| 04       0A87       B4PRD1       3390       Yes       Yes                                                                                                    <                                                                                                    | -              |
| 105       0A88       B4PRD2       3390       Yes       Yes                                                                                                    | -              |
| 006       0A89       B4PRD3       3390       Yes       Yes                                                                                                    |                |
| 107       0A8A       B4PRD4       3390       Yes       Yes                                                                                                    | -              |
| 008         0A80         B4RES1         3390         Yes         Yes                                                                                                    | -              |
| 009         0A81         B4RES2         3390         Yes         Yes                                                                                                    | -              |
| 10 0A83 B4SYS1 3390 Yes Yes                                                                                                    |                |
|                                                                                                    | -              |
| 011 0A84 B4USS1 3390 Yes Yes                                                                                                    | -              |
| 012 0A85 B4USS2 3390 Yes Yes                                                                                                    | -              |

#### **IEASYS** Comparison:

| Bse<br>Log | 05/03/2022<br>05/03/2022 | V2R4<br>V2R4 | 0A80<br>0A80 | B4RES1<br>B4RES1 | 0A83          | B4SYS2   | WS  | 1       |                |                |                  |  |
|------------|--------------------------|--------------|--------------|------------------|---------------|----------|-----|---------|----------------|----------------|------------------|--|
|            |                          |              |              |                  | 0/100         | B4SYS2   | ws  | 1       | Blank<br>Blank | Blank<br>Blank | ZOS24M<br>ZOS24M |  |
|            |                          |              |              |                  | 22/09/28      | 11:43:18 |     |         |                |                | ÷                |  |
| Row Keyw   | word So                  | urce         | ParmValu     | ue <u>B</u>      | <u>se Log</u> | n/a      | n/a | n/a n/a | n/a            | n/a r          | 1/a n/a          |  |
| 01 ALLOC   | IEASY                    | SCM/0        | 00           | Y                | es Yes        |          |     |         |                |                |                  |  |
| 02 APF     |                          |              | DEFAULT      | Y                | es Yes        |          |     |         |                |                |                  |  |
| 003 AUTOR  | ۰ s                      |              | DEFAULT      | Y                | es Yes        |          |     |         |                |                |                  |  |
| 04 AXR     |                          |              | DEFAULT      | Y                | es Yes        |          |     |         |                |                |                  |  |
| 005 BOOST  | r.                       |              | DEFAULT      | Y                | es Yes        |          |     |         |                |                |                  |  |
| 06 CATALO  | OG ·                     |              | DEFAULT      | Y                | es Yes        |          |     |         |                |                |                  |  |
| 07 CEA     |                          |              | DEFAULT      | Y                | es Yes        |          |     |         |                |                |                  |  |
| 08 CEE     |                          |              | DEFAULT      | Y                | es Yes        |          |     |         |                |                |                  |  |

#### Inspection Findings:

This report is unique in that it reports differences in inspection findings between the baseline and the current Inspection log. The top part of the report, above the text "Base Line 0", shows the current inspection findings. The bars below show the differences between them. Clicking on a bar will show its underlying detail.

| Numb       | yy/mm/dd                 | z/OS         | IPLUnit      | Volume           | IODFUnit     | Volume           | LoadSf    | Nucleus | HWName                                                                         | LPAR                | VMUid            |
|------------|--------------------------|--------------|--------------|------------------|--------------|------------------|-----------|---------|--------------------------------------------------------------------------------|---------------------|------------------|
| Bse<br>Log | 05/03/2022<br>05/03/2022 | V2R4<br>V2R4 | 0A80<br>0A80 | B4RES1<br>B4RES1 | 0A83<br>0A83 | B4SYS2<br>B4SYS2 | ws<br>ws  | 1       | Blank<br>Blank                                                                 | Blank<br>Blank      | ZOS24M<br>ZOS24M |
|            |                          |              |              |                  | 22/09/28     | - 11:36:41       |           |         |                                                                                |                     |                  |
|            |                          |              | 0            |                  |              |                  |           |         | C                                                                              | -                   |                  |
|            |                          |              | Sourc        | e - Image        | FUCUSIF      | 009991 - 1       | mage insp | ection  |                                                                                | Z                   |                  |
|            |                          |              |              |                  |              |                  |           |         |                                                                                |                     |                  |
|            |                          |              |              |                  |              |                  |           |         | Log Err                                                                        | 0                   |                  |
|            |                          |              |              |                  |              |                  |           | 3       | Log Wa                                                                         | r 143               |                  |
|            |                          |              |              |                  |              |                  |           |         | Log Not                                                                        | 8                   |                  |
|            |                          |              |              |                  |              |                  |           |         | Log Inf                                                                        | 37                  |                  |
|            |                          |              |              |                  |              |                  |           |         |                                                                                |                     |                  |
|            |                          |              |              |                  |              |                  |           |         | Base Li                                                                        | ne 0                |                  |
|            | on                       |              |              |                  |              |                  |           |         | <ul><li>Base Li</li><li>Dif Err</li></ul>                                      | ne 0<br>0           |                  |
|            | 0111 V                   |              |              |                  |              |                  |           |         | <ul> <li>Base Li</li> <li>Dif Err</li> <li>Dif War</li> </ul>                  | ne 0<br>0<br>5      |                  |
|            |                          |              |              |                  |              |                  |           |         | <ul> <li>Base Li</li> <li>Dif Err</li> <li>Dif War</li> <li>Dif Not</li> </ul> | ne 0<br>0<br>5<br>0 |                  |

#### LPAR Analytics (The Detail)

This option supports, in detail, the LPAR Analytic option selected initially from the Dashboard. It requires that more than one LPAR be selected. To select an LPAR "Check" the box that precedes the LPAR name. When the selection is complete, "Click" the "LPAR Analytics" submit button below the LPAR Name column to launch the LPAR Analytics Application.

The application supports five options that will perform a "Venn Diagram" like analysis of the LPARs selected (eight is the limit) but present results in a tabular format.

| NUMD | System | z/OS   | IPLUnit | Volume     | IODFU     | Init \     | Volume    | LoadSf    | Nucleus       | HWName | LPAR  | VMU   | id |
|------|--------|--------|---------|------------|-----------|------------|-----------|-----------|---------------|--------|-------|-------|----|
| 01   | S0W1   | V2R4   | 0A80    | B4RES1     | 0A83      | 3 E        | 34SYS2    | ws        | 1             | Blank  | Blank | ZOS2  | 4M |
| 02   |        | V2R4   | 0A80    | B4RES1     | 0A83      | 3 E        | 34SYS1    | WS        | 1             | Blank  | Blank | ZOS24 | 4M |
| 03   | S0W1   | V2R4   | 0A80    | B4RES1     | 0A83      | 3 E        | 34SYS2    | WS        | 1             | Blank  | Blank | ZOS24 | 4M |
| 04   |        | V2R4   | 0A80    | B4RES1     | 0A83      | 3 E        | 34SYS1    | WS        | 1             | Blank  | Blank | ZOS24 | 4M |
| 05   | 50W4   | V2R4   | 0A80    | B4RES1     | 0A83      | з е<br>    | 34SYS1    | ws        | 1             | Blank  | Blank | ZOS24 | 4M |
|      |        |        |         |            | 22/0      | 9/28 - 12: | 16:04     |           |               |        |       |       |    |
|      |        |        |         |            | 500       | 0 150      |           |           |               |        |       |       |    |
|      |        | 2      | Sourc   | ce - Image | FOCU      | SIFO       | 06331 - 1 | DASD Vo   | lumes         | - (    |       |       |    |
| w    | Unit   | VolSer | Туре    |            | <u>01</u> | <u>02</u>  | <u>03</u> | <u>04</u> | <u>05</u> n/a | a n/a  | n/a   | n/a   | n  |
| 01   | 0A82   | B4CFG1 | 3390    |            | Yes       | Yes        | Yes       | Yes       | Yes           |        |       |       |    |
| 02   | 0A8B   | B4PAGA | 3390    |            | Yes       | Yes        | Yes       | Yes       | Yes           |        |       |       | -  |
| 03   | 0A8C   | B4PAGB | 3390    |            | Yes       | Yes        | Yes       | Yes       | Yes           |        |       |       | -  |
| )4   | 0A87   | B4PRD1 | 3390    |            | Yes       | Yes        | Yes       | Yes       | Yes           |        |       |       |    |
| 05   | 0A88   | B4PRD2 | 3390    |            | Yes       | Yes        | Yes       | Yes       | Yes           |        |       |       | -  |
| 06   | 0A89   | B4PRD3 | 3390    |            | Yes       | Yes        | Yes       | Yes       | Yes           |        |       |       | -  |
| 07   | 0A8A   | B4PRD4 | 3390    |            | Yes       | Yes        | Yes       | Yes       | Yes           |        |       |       | -  |
| 08   | 0A80   | B4RES1 | 3390    |            | Yes       | Yes        | Yes       | Yes       | Yes           |        |       |       | -  |
| 09   | 0A81   | B4RES2 | 3390    |            | Yes       | Yes        | Yes       | Yes       | Yes           |        |       |       | -  |
| 10   | 0A83   | B4SYS1 | 3390    |            | Yes       | Yes        | Yes       | Yes       | Yes           |        |       |       | -  |
| 11   | 0A84   | B4USS1 | 3390    |            | Yes       | Yes        | Yes       | Yes       | Yes           |        |       |       | -  |
| 12   | 0A85   | B4USS2 | 3390    |            | Yes       | Yes        | Yes       |           | Yes           |        |       |       | -  |
| 13   | 0A8E   | ZWORK5 | 3390    |            | Yes       | Yes        | Yes       |           |               |        |       |       | -  |
| 14   | 0A8x   | B4USSx | 3390    |            |           |            |           | Yes       |               |        |       |       | -  |

For example, if "Shared Volumes" were selected the report would be presented as follows:

22/09/28 - 12:16:04

Or if Prevailing Members were selected:

| 01<br>02 | S0W1         |              | IF LOTIN     | volume           | IODFUN       | volume         | LoadS      | f Nucle   | eus | HWName         | LPAR                    | VIV        | Uid                        |  |
|----------|--------------|--------------|--------------|------------------|--------------|----------------|------------|-----------|-----|----------------|-------------------------|------------|----------------------------|--|
| ~~       | S0W1<br>S0W1 | V2R4<br>V2R4 | 0A80<br>0A80 | B4RES1<br>B4RES1 | 0A83<br>0A83 | B4SYS<br>B4SYS | 2 WS<br>WS | 1         |     | Blank<br>Blank | Blank<br>Blank<br>Blank | zos<br>zos | ZOS24M<br>ZOS24M<br>ZOS24M |  |
| 03       | SOW1         | V2R4         | 0A80         | B4RES1           | 0A83         | B4SYS          | 2 WS       | 1         |     | Blank          | Blank                   | ZOS        | 24M                        |  |
| 04<br>05 |              | V2R4<br>V2R4 | 0A80<br>0A80 | B4RES1<br>B4RES1 | 0A83<br>0A83 | B4SYS<br>B4SYS | ws<br>WS   | 1<br>1    |     | Blank<br>Blank | Blank<br>Blank          | ZOS        | 24M<br>24M                 |  |
|          |              |              |              |                  | 22/09/2      | 8 - 12:20:31   |            |           |     |                |                         |            |                            |  |
|          |              |              |              |                  |              |                |            |           |     |                |                         |            |                            |  |
|          |              | <b>)</b> –   | Source       | - Image F        | OCUS IF      | 006091 -       | Prevailing | Membe     | rs  |                |                         |            |                            |  |
| Row      | Member       | Source       | С            | onCat            | <u>01 (</u>  | <u>2 03</u>    | <u>04</u>  | <u>05</u> | n/a | n/a            | n/a                     | n/a        | n/a                        |  |
| 001      | IEASVC00     | IEASYSWS     | ,            | 2                | Yes Y        | es Yes         | Yes        | Yes       |     |                |                         |            |                            |  |
| 002      | PROGAB       | IEASYSCM     |              | 0                | Yes Y        | es Yes         | Yes        | Yes       |     |                |                         |            |                            |  |
| 003      | PROGAM       | IEASYSCM     |              | 2                | Yes Y        | es Yes         | Yes        | Yes       |     |                |                         |            |                            |  |
| 004      | PROGA0       | IEASYSCM     |              | 0                | Yes Y        | es Yes         | Yes        | Yes       |     |                |                         |            |                            |  |
| 005      | PROGA2       | IEASYSCM     |              | 2                | Yes Y        | es Yes         | Yes        | Yes       |     |                |                         |            |                            |  |
| 006      | PROGCM       | IEASYSCM     |              | 0                | Yes Y        | es Yes         |            | Yes       |     |                |                         |            |                            |  |
| 007      | PROGIP       | IEASYSCM     |              | 0                | Yes Y        | es Yes         | Yes        | Yes       |     |                |                         |            |                            |  |
| 800      | PROGSY       | IEASYSCM     |              | 0                | Yes Y        | es Yes         | Yes        | Yes       |     |                |                         |            |                            |  |
| 009      | PROGLB       | IEASYSCM     |              | 0                | Yes Y        | es Yes         | Yes        | Yes       |     |                |                         |            |                            |  |
| 010      | PROGLM       | IEASYSCM     |              | 2                | Yes Y        | es Yes         | Yes        | Yes       |     |                |                         |            |                            |  |
| 011      | PROGL0       | IEASYSCM     |              | 2                | Yes Y        | es Yes         |            | Yes       |     |                |                         |            |                            |  |
| 012      | PROGLL       | IEASYSCM     |              | 2                | Yes Y        | es Yes         | Yes        | Yes       |     |                |                         |            |                            |  |
| 013      | IEAFIX00     | IEASYSWS     |              | 2                | Yes Y        | es Yes         | Yes        | Yes       |     |                |                         |            |                            |  |
| 014      | IEALPA00     | IEASYSWS     |              | 0                | Yes Y        | es Yes         | Yes        | Yes       |     |                |                         |            |                            |  |
| )15      | IEAPAK00     | IEASYSWS     |              | 2                | Yes Y        | es Yes         | Yes        | Yes       |     |                |                         |            |                            |  |
| 016      | LPALST01     | IEASYSWS     |              | 0                | Yes Y        | es Yes         |            |           |     |                |                         |            |                            |  |
| 017      | DIAG00       | IEASYSWS     |              | 0                | Yes Y        | es Yes         | Yes        | Yes       |     |                |                         |            |                            |  |
| 018      | COUPLE00     | IEASYSWS     |              | 2                | Yes Y        | es Yes         | Yes        | Yes       |     |                |                         |            |                            |  |
| )19      | IEAABD00     | *DEFAULT     |              | 2                | Yes Y        | es Yes         | Yes        | Yes       |     |                |                         |            |                            |  |
| 020      | IEADMP00     | *DEFAULT     |              | 2                | Yes Y        | es Yes         | Yes        | Yes       |     |                |                         |            |                            |  |

In all cases these reports use a common header that summarizes the IPL initialization PARMs used by each individual LPAR. The overall finding from the inspection highlights the LPAR Name shown in the System column. In addition, clicking the matching column heading (01,02,03,Etc.) will show underlying detail.

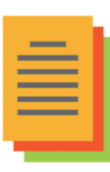

## Findings

| Package Audit                                                                                                    | Image FOCUS - ICEBAT/<br>Updated:05/03/2022 16:54:50.<br>Inspection N                                                                | A Inspection - LPAR S0W0<br>IFO.MTGY.ICEBATA.S0W0.LOG<br>Message Filter          | Msgld LIST                                    |
|----------------------------------------------------------------------------------------------------|----------------------------------------------------------------------------------------------------|----------------------------------------------------------------------------------|-----------------------------------------------|
| SysID: S0W1<br>IPLUnit: 0A80<br>LoadSfx: WS Nucleus: 1                                                                                                    | System: S0W1<br>Volser: B4RES1<br>HWName: Blank                                                                                      | Sysplex: ADCDPL<br>IODFUnit: 0A83<br>LPAR: Blank                                 | z/OSVer: V2R4<br>Volser: B4SYS2<br>VM: ZOS24M |
| Errors: 0                                                                                                    | Warnings: 143<br>22/09/26                                                                                                    | Notices: 8                                                                       | Informational: 37                             |
| KCEBATA                                                                                                    | Finding Grouped by Seve                                                                                                    | erity by Messageld - SOW0                                                        | ICEBATA                                       |
| A 143 Warnings of which 4<br>RowNum MsgIds                                                                                                    | are Unique:<br>Message                                                                                                    | e Description                                                                    |                                               |
| <pre>&gt;IF00687W - 134<br/>000041 IF00687W PROTECTION I<br/>000048 IF00687W PROTECTION I<br/>000060 IF00687W PROTECTION I<br/>000128 IF00687W PROTECTION I</pre> | NADEQUATE: DATASET NOT PROTECT<br>NADEQUATE: DATASET NOT PROTECT<br>NADEQUATE: DATASET NOT PROTECT<br>NADEQUATE: DATASET NOT PROTECT | TED BY A PROFILE.<br>TED BY A PROFILE.<br>TED BY A PROFILE.<br>TED BY A PROFILE. | Jera.coli v                                   |

As the Dashboard is being constructed, each ICEBATA Inspection is analyzed to determine the most severe level of finding; "Err" or "War" is displayed adjacent to the target Inspection Log. If no Errors or Warnings are discovered, "Aok" is displayed. Clicking on these discoveries will display a summary of Inspection findings grouped together by MessageId, as shown above.

Notice this >IFO0687W. Clicking it will display the meaning of the warning message as shown below:

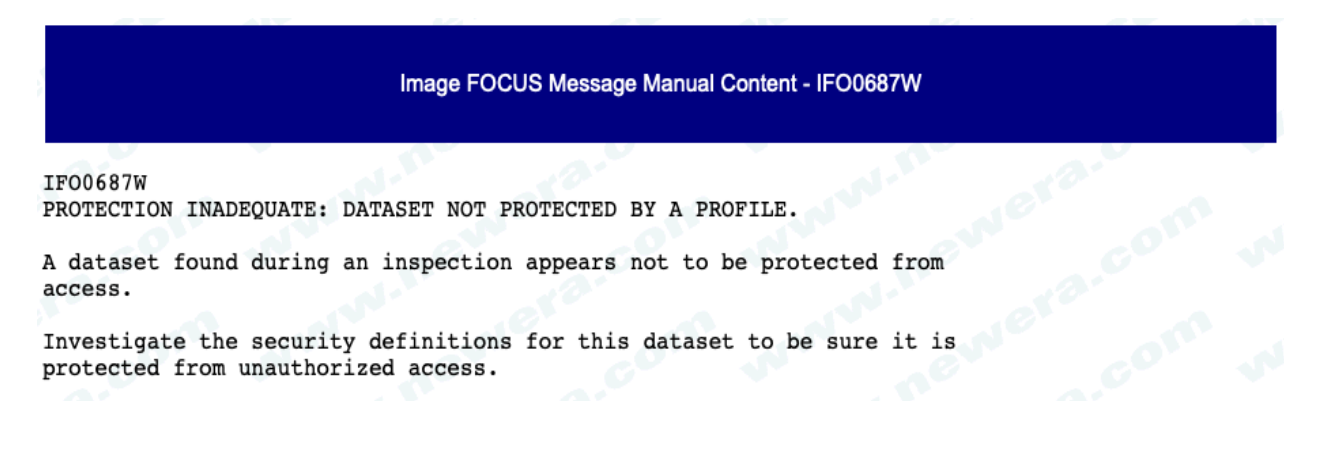

Notice this 000041 IFO0687W where 000041 is the record in the inspection report that carries the warning message IFO0687W. Clicking it will display a 100 record "Report Snippet" centered on record 000041 showing 50 records above and below that center point. An example is shown on the following page.

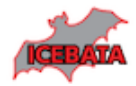

#### Inspection Finding for Selected IFO Message IFO09381

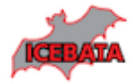

01) 00001 IF009991 REPORT FOR IMAGE SOW1 SYSTEM SOW1 WARNING. 02) 00002 IF010001 REPORT GENERATED BY BACKGROUND EXECUTION ON 05/03/2022 AT 16:54:50. 03) 00003 IF01001I SYSTEM ID=SOW1; SYSTEM NAME=SOW1; SYSPLEX NAME=ADCDPL. 04) 00004 IF000001 REPORT DATASET: 'IF0.MTGY.ICEBATA.SOW1.LOG'. 05) 00005 IF007651 LICENSED TO NEWERA/STANDARD/IFO (SITE EDITION) 06) 00006 IF007651 IFOM F | IFOS H | IFOBG L | IFOR L 07) 00007 IF007651 IPLCHECK L | IPLALT L | ALLBAT T | IFODET B 08) 00008 09) 00009 IF007411 INSPECTION=Y; STORE PACKAGE=N; RELEASE=. 10) 00010 IF00727I Image Focus 17.0 F22. 11) 00011 12) 00012 IF009001 IPL REQUESTED FROM UNIT 0A80. 13) 00013 IF00922I SUPPLIED LOADPARM IS 0A83WS.1. 14) 00014 IF009011 LOADPARM IODF UNIT=0A83 SPECIFIED. 15) 00015 IF009011 LOADPARM LOADWS SPECIFIED. 16) 00016 IF00950I LOADPARM IMSI SPECIFIED AS OR DEFAULTED TO ".". 17) 00017 IF009011 LOADPARM IEANUC01 SPECIFIED. 18) 00018 IF00712I VMUSERID ZOS24M SPECIFIED. 19) 00019 IF00712I ADD'L COMMNDXX IF SPECIFIED. 20) 00020 21) 00021 IF009051 IPL UNIT 0A80 IS VOLUME B4RES1. 22) 00022 IF009051 IODF UNIT 0A83 IS VOLUME B4SYS2. 23) 00023 IF006111 IPL UNIT ADDRESS: RUNNING SYSTEM=0A80; TARGET SYSTEM=0A80. 24) 00024 IF006111 IODF UNIT ADDRESS: RUNNING SYSTEM=0A83; TARGET SYSTEM=0A83. 25) 00025 IF006111 LOADXX SUFFIX: RUNNING SYSTEM=WS; TARGET SYSTEM=WS. 26) 00026 IF006111 IEANUCOX SUFFIX: RUNNING SYSTEM=1; TARGET SYSTEM=1. 27) 00027 IF006111 HWNAME: RUNNING SYSTEM=-BLANKS-; TARGET SYSTEM=--NONE--. 28) 00028 IF006111 LPARNAME: RUNNING SYSTEM=-BLANKS-; TARGET SYSTEM=--NONE--. 29) 00029 IF006111 VMUSERID: RUNNING SYSTEM=ZOS24M; TARGET SYSTEM=ZOS24M. 30) 00030 31) 00031 IF00689I SECURITY PACKAGE INSTALLED IS RACF. 32) 00032 IF00998I SYS1.RACFDS FOUND ON VOLUME B4CFG1. 33) 00033 IF00757I 1 DASD EXTENTS. 34) 00034 IF00938I ALLOCATING RACFDB DATASETS. 35) 00035 IF001381 ALLOCATING SYS1.RACFDS; VOL=B4CFG1. 36) 00036 IF001511 ALLOCATED TO SYS00197. 37) 00037 38) 00038 IF00998I SYS1.SVCLIB FOUND ON VOLUME B4RES1. 39) 00039 IF007571 1 DASD EXTENTS.
 40) 00040 IF00687W PROTECTION INADEQUATE: DATASET NOT PROTECTED BY A PROFILE 41) 00041 IF00938I ALLOCATING SVCLIB DATASETS. 42) 00042 IF00138I ALLOCATING SYS1.SVCLIB; VOL=B4RES1. 43) 00043 IF00151I ALLOCATED TO SYS00198. 44) 00044 45) 00045 IF00998I SYS1.NUCLEUS FOUND ON VOLUME B4RES1. 46) 00046 IF00757I 1 DASD EXTENTS. 47) 00047 IF00687W PROTECTION INADEQUATE: DATASET NOT PROTECTED BY A PROFILE 48) 00048 IFO0938I ALLOCATING NUCLEUS DATASETS. 49) 00049 IF00138I ALLOCATING SYS1.NUCLEUS; VOL=B4RES1. 50) 00050 IF00151I ALLOCATED TO SYS00199. 51) 00051 00052 IF009291 INSPECTING IPL TEXT. 52) 53) 00053 IF00921I B4RES1 IPL TEXT LEVEL IS IEAIPL0001/14/19HBB77C0. 54) 00054 55) 00055 IF00935I SEARCHING FOR LOADWX MEMBER. 56) 00056 IF00906I SYS1.IPLPARM WAS FOUND ON VOLUME B4SYS1. 57) 00057 IF00998I SYS1.IPLPARM FOUND ON VOLUME B4SYS1. 58) 00058 IF00757I 1 DASD EXTENTS. 59) 00059 IF00687W PROTECTION INADEQUATE: DATASET NOT PROTECTED BY A PROFILE 60) 00060 IF00138I ALLOCATING SYS1.IPLPARM; VOL=B4SYS1. 00061 IF001511 ALLOCATED TO SYS00200. 61) 62) 00062 IF009401 LOADWX FOUND IN IPLPARM(0) VOL=B4SYS1; DSN=SYS1.IPLPARM. 00063 IF00675I LOADWX LAST CHANGED DATE=2021/05/21 TIME=16:24:48 USER=ADCDMST. 63) 64) 00064 IF00923I LOADWX MEMBER CONTENTS ARE AS FOLLOWS: 65) 00065 ----+----1----+----2----+-----3----TOP OF MEMBER-66) 00066 IODF 21 SYS1 INITSQA 0000M 0008M 67) 00067 68) 00068 SYSCAT B4SYS1113CCATALOG.Z24B.MASTER 69) 00069 IEASYM 00 70) 00070 NUCLST 00 71) 00071 PARMLIB USER. Z24B. PARMLIB B4CFG1 72) 00072 PARMLIB FEU.Z24B.PARMLIB B4CFG1 73) 00073 PARMLIB ADCD.Z24B.PARMLIB B4SYS1

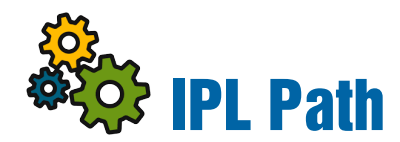

|     |      |        | ¢ –            | LPAR I   | Name - SOWO - IPL<br>Inspection Date:20/09/2 | Configuration M<br>5 and Time:09:27:39    | lembers |               |           |         |
|-----|------|--------|----------------|----------|----------------------------------------------|-------------------------------------------|---------|---------------|-----------|---------|
|     |      |        |                |          | Show Blueprint Sorte<br>22/09/26 - 0         | d By Last Update                          |         |               |           | Ø       |
|     |      |        |                | lı       | IFO.MTGY.ICEBA<br>nspection Finding - z/OS:W | <b>TA.S0W0.PKG</b><br>'ar JESx:War VTAM:W | 'ar     |               |           |         |
|     | l. I | ndicat | es NIP Process | ing      | Indicates IEASY                              | S Processing                              | l I     | ndicates SubS | ys Proces | sing    |
| Row | Dup  | Fnd    | Member         |          | Source Dataset                               | VolSer                                    | Unit    | yy/mm/dd      | hh:mm     | UserId  |
| 003 | 01   | A      | IEASYM00       | USER.Z24 | B.PARMLIB                                    | B4CFG1                                    | 0A82    | 20/08/20      | 09:12     | ADCDMST |
| 004 | 01   | A      | IEASYS00       | USER.Z24 | B.PARMLIB                                    | B4CFG1                                    | 0A82    | 20/08/20      | 10:27     | ADCDMST |
| 005 | 01   | A      | IEASYSWS       | USER.Z24 | B.PARMLIB                                    | B4CFG1                                    | 0A82    | 20/08/20      | 10:19     | ADCDMST |
| 006 | 01   | A      | IEASYSCM       | USER.Z24 | B.PARMLIB                                    | B4CFG1                                    | 0A82    | 20/09/09      | 08:20     | ADCDMST |
| 007 | 01   | A      | IEASVC00       | ADCD.Z24 | B.PARMLIB                                    | B4SYS1                                    | 0A82    | 16/09/28      | 11:14     | IBMUSER |
| 800 | 01   | A      | PROGAB         | USER.Z24 | B.PARMLIB                                    | B4CFG1                                    | 0A82    | 20/06/05      | 08:11     | ADCDMST |
| 009 | 01   | A      | PROGAM         | ADCD.Z24 | B.PARMLIB                                    | B4SYS1                                    | 0A82    | 20/05/07      | 06:46     | IBMUSER |

Clicking the Gear ICON adjacent to an Inspection Log will show its IPL Path beginning with IEASYM and IEASYS and proceeding through all ParmLib Members in the order they are processed during an IPL. Once all z/OS members are processed, the report continues showing a sub-system member process after z/OS is initialized.

The order of the report can be changed by selecting "Show Blueprint Sorted by Last Update". This will result in a push-down stack of members with those members most recently updated shown at the top of the report. Use the browser back option to return to the initial view.

ADCD 724B PARMI IB(IFAFIX00)

Click an ICON in the Fnd Column to show the member and any related negative Findings:

| IEAFIX00 Member Journal History                                                                                                    |  |
|----------------------------------------------------------------------------------------------------|--|
| <pre>I IEAFIX00 FOUND IN PARMLIB(2) VOL=B4SYS1;DSN=ADCD.224B.PARMLIB.<br/>I IEAFIX00 LAST CHANGED DATE=2016/09/28 TIME=11:14:03 USER=IBMUSER.<br/>I IEAFIX00 MEMBER CONTENTS ARE AS FOLLOWS:<br/>1</pre>                                      |  |
| 3: SYS1.PARMLIB(IEAFIX00) */<br>3: CBIPO MVS CUSTOMIZATION */<br>3: THIS MEMBER CONTAINS THE MVS CUSTOM-BUILT IPO */<br>PPLIED FIXED LIST THAT IS RECOMMENDED FOR BATCH */<br>3: SYSTEMS. IT FIXES SPECIFIC MODULES */<br>M 'SYS1.LPALIB'. */ |  |
| SYS1.LPALIB FOUND ON VOLUME B4RES1.<br>W PROTECTION INADEQUATE: DATASET NOT PROTECTED BY A PROFILE. A<br>1+2+3-BOTTOM OF MEMBER5+6+8                                                                                                    |  |

Options: "Member Journal History" and "Dataset Member Listing" can be used to display both ICE Control Journal content and the actual current content of the selected Member.

Member Journal History – Click a segment to show Members' stored details.

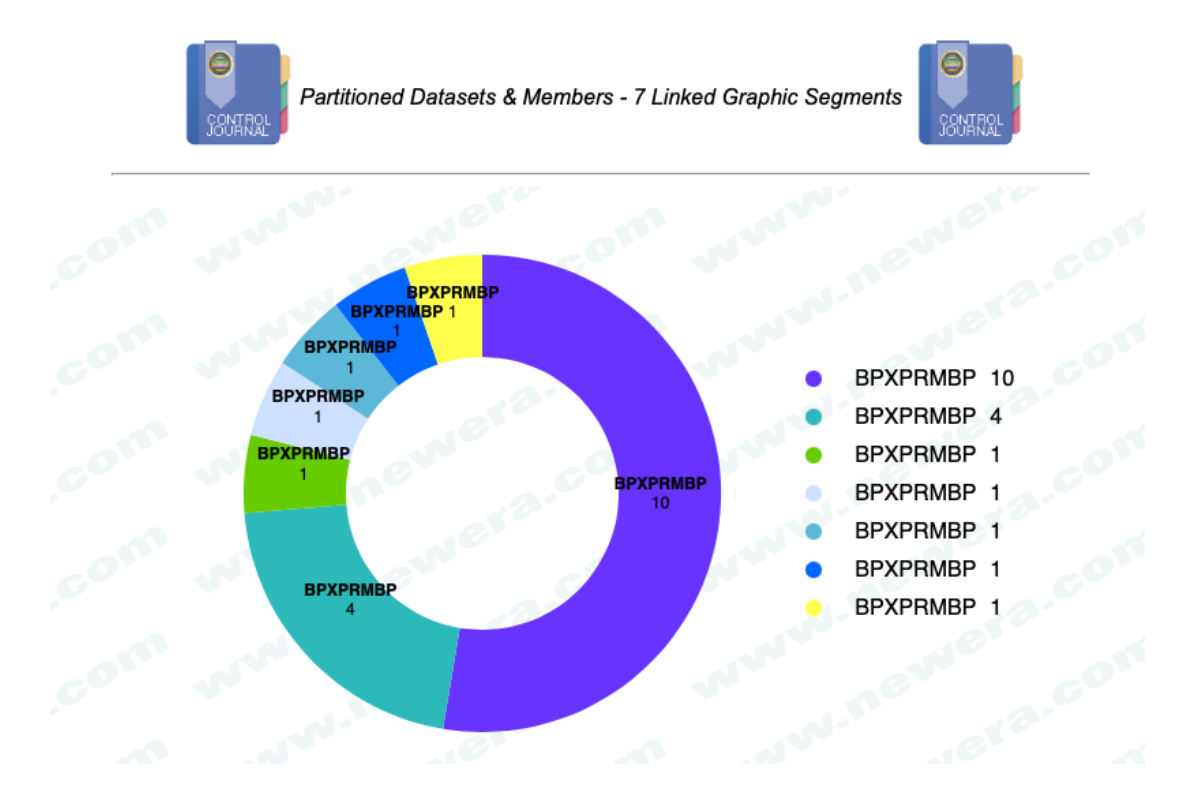

Dataset Member Listing – Click a member to show Members' current content.

|   | ₹      | DSI         | Full<br>N:ADCD.Z2 | Member Li<br>4B.PARMLI                  | sting<br>B VOL:B4SYS | 51        | - <del>¢</del> |          |
|---|--------|-------------|-------------------|-----------------------------------------|----------------------|-----------|----------------|----------|
|   |        |             | Show Membe        | er List Sorted By<br>22/09/26 - 12:06:0 | / Last Update j      |           |                | <b>6</b> |
|   |        |             | Extracted a       | at 12:06:08 on                          | 2022/09/26           |           |                |          |
|   | Row    | Member      | Member            | Records                                 | Last                 | Member Up | odate          |          |
| _ | Number | z/OS Links  | Init              | Mods                                    | yy/mm/dd             | hh:mm     | Userld         |          |
|   | 001    | \$\$\$COIBM | 29                | 29                                      | 16/09/28             | 11:14     | IBMUSER        |          |
|   | 002    | ADYSET00    | 15                | 0                                       | 16/09/28             | 11:14     | IBMUSER        |          |
|   | 003    | ADYSET01    | 11                | 0                                       | 16/09/28             | 11:14     | IBMUSER        |          |
|   | 004    | ADYSET02    | 13                | 0                                       | 16/09/28             | 11:14     | IBMUSER        |          |
|   | 005    | APPCPM1A    | 71                | 0                                       | 16/09/28             | 11:14     | IBMUSER        |          |
|   | 006    | ASCHPM1A    | 17                | 0                                       | 16/09/28             | 11:14     | IBMUSER        |          |
|   | 007    | AUTORAD     | 15                | 0                                       | 20/05/12             | 16:05     | IBMUSER        |          |
|   | 008    | AXR00       | 17                | 0                                       | 16/09/28             | 11:14     | IBMUSER        |          |
|   | 009    | AXR00Z      | 33                | 1                                       | 16/09/28             | 11:14     | IBMUSER        |          |
|   | 010    | BPXPRMBB    | 5                 | 0                                       | 18/11/12             | 14:07     | IBMUSER        |          |

### **Refining a Query**

Queries made via "Member Journal History" can be refined by overtyping the displayed member suffix with either one or two "Splats, aka \*". Next, check the box and submit the request. What will be returned is ALL entries in the Control Journal that match the "Wild-Card" criteria.

Queries made via "Dataset Member Listing " can be refined by overtyping the displayed member suffix with either one or two "Splats, aka \*". Next, check the box and submit the request. What will be returned is JUST THOSE entries in Target Dataset that match the "Wild-Card" criteria.

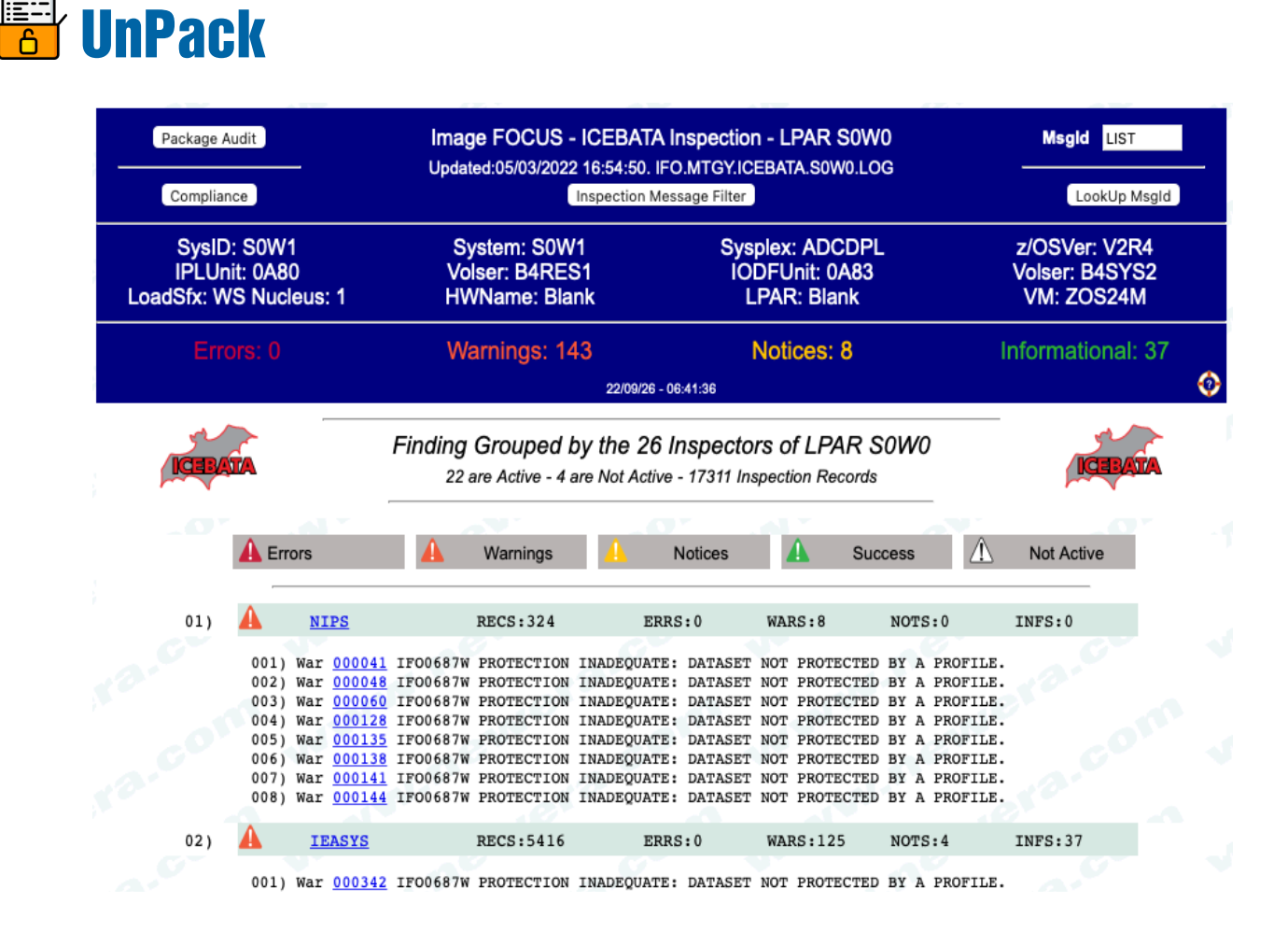

UnPack presents a unique, alternative view of the inspection log.

In this presentation, the inspection is grouped by inspector and only findings related to their inspection findings are shown immediately below the inspector heading. If negative findings are reported, Links to the offending record are provided. Clicking it will display a 100 record "Report Snippet" centered on record selected. By example if 000041 is selected, 50 records above and below its center point in the inspection will be shown. An example is shown on the following page. 25) 00025 IF006111 LOADXX SUFFIX: RUNNING SYSTEM=WS; TARGET SYSTEM=WS. 26) 00026 IF006111 IEANUCOX SUFFIX: RUNNING SYSTEM=1; TARGET SYSTEM=1. 27) 00027 IF006111 HWNAME: RUNNING SYSTEM=-BLANKS-; TARGET SYSTEM=--NONE--. 28) 00028 IF006111 LPARNAME: RUNNING SYSTEM=-BLANKS-; TARGET SYSTEM=--NONE--. 29) 00029 IF006111 VMUSERID: RUNNING SYSTEM=ZOS24M; TARGET SYSTEM=ZOS24M. 30) 00030 31) 00031 IF00689I SECURITY PACKAGE INSTALLED IS RACF. 32) 00032 IF00998I SYS1.RACFDS FOUND ON VOLUME B4CFG1. 33) 00033 IF00757I 1 DASD EXTENTS. 34) 00034 IF00938I ALLOCATING RACFDB DATASETS. 35) 00035 IF00138I ALLOCATING SYS1.RACFDS; VOL=B4CFG1. 36) 00036 IF00151I ALLOCATED TO SYS00197. 37) 00037 38) 00038 IF00998I SYS1.SVCLIB FOUND ON VOLUME B4RES1. 39) 00039 IF00757I 1 DASD EXTENTS. 40) 00040 IFO0687W PROTECTION INADEQUATE: DATASET NOT PROTECTED BY A PROFILE 41) 00041 IF00938I ALLOCATING SVCLIB DATASETS. 42) 00042 IF00138I ALLOCATING SYS1.SVCLIB; VOL=B4RES1. 43) 00043 IF00151I ALLOCATED TO SYS00198. 44) 00044 45) 00045 IF00998I SYS1.NUCLEUS FOUND ON VOLUME B4RES1. 46) 00046 IF00757I 1 DASD EXTENTS. 47) 00047 IFO0687W PROTECTION INADEQUATE: DATASET NOT PROTECTED BY A PROF 48) 00048 IFO0938I ALLOCATING NUCLEUS DATASETS 49) 00049 IF00138I ALLOCATING SYS1.NUCLEUS; VOL=B4RES1. 50) 00050 IF00151I ALLOCATED TO SYS00199. 51) 00051 | 52) 00052 IF00929I INSPECTING IPL TEXT. 53) 00053 IF00921I B4RES1 IPL TEXT LEVEL IS IEAIPL0001/14/19HBB77C0. 54) 00054 55) 00055 IF00935I SEARCHING FOR LOADWX MEMBER. 56) 00056 IF00906I SYS1.IPLPARM WAS FOUND ON VOLUME B4SYS1. 57) 00057 IF00998I SYS1.IPLPARM FOUND ON VOLUME B4SYS1. 58) 00058 IF00757I 1 DASD EXTENTS. 59) 00059 IFO0687W PROTECTION INADEQUATE: DATASET NOT PROTECTED BY A PROFILE 60) 00060 IF00138I ALLOCATING SYS1.IPLPARM; VOL=B4SYS1. 61) 00061 IF00151I ALLOCATED TO SYS00200. 62) 00062 IF00940I LOADWX FOUND IN IPLPARM(0) VOL=B4SYS1;DSN=SYS1.IPLPARM. 63) 00063 IF00675I LOADWX LAST CHANGED DATE=2021/05/21 TIME=16:24:48 USER=ADCDMST. 64) 00064 IF00923I LOADWX MEMBER CONTENTS ARE AS FOLLOWS: 65) 00065 |----+----2----+----3---TOP OF MEMBER-66) 00066 |IODF 21 SYS1 67) 00067 | INITSQA 0000M 0008M 68) 00068 SYSCAT B4SYS1113CCATALOG.Z24B.MASTER 69) 00069 |IEASYM 00 70) 00070 |NUCLST 00 71) 00071 PARMLIB USER.Z24B.PARMLIB B4CFG1 72) 00072 |PARMLIB FEU.Z24B.PARMLIB B4CFG1 73) 00073 PARMLIB ADCD.Z24B.PARMLIB B4SYS1

# **GASP Compliance Reports**

| Package                 | e Audit                                 | Image FOCUS - ICEB/<br>Updated:05/03/2022 16:54:5 | ATA Inspect     | ion - LPAR S0W0<br>ICEBATA.S0W0.LOG            | Msgld LIST                                    |
|-------------------------|-----------------------------------------|---------------------------------------------------|-----------------|------------------------------------------------|-----------------------------------------------|
| Compl                   | iance                                   | Inspectio                                         | on Message Filt | er                                             | LookUp Msgld                                  |
| Sys<br>IPLL<br>LoadSfx: | ID: S0W1<br>Jnit: 0A80<br>WS Nucleus: 1 | System: S0W1<br>Volser: B4RES1<br>HWName: Blank   | s               | ysplex: ADCDPL<br>IODFUnit: 0A83<br>LPAR: S0W0 | z/OSVer: V2R4<br>Volser: B4SYS2<br>VM: ZOS24M |
| E                       |                                         | Warnings: 143                                     |                 | Notices: 8                                     | Informational: 37                             |
|                         |                                         | 22/0                                              | 9/26 - 06:45:21 |                                                | <b>0</b>                                      |
|                         |                                         |                                                   |                 | A*                                             |                                               |
|                         |                                         | Available Complian                                | ce Reports      | s - LPAR SOWO                                  |                                               |
| Chk                     | Docu                                    | iments Name                                       | Chk             | Docume                                         | ents Name                                     |
| 0                       | System Datasets                         |                                                   | 0               | LNKLST Dataset/Mo                              | dules                                         |
| 0                       | IODF Information                        | ı                                                 | 0               | Prevailing Parmlib                             | lbrs                                          |
| 0                       | IPL/System Infor                        | mation                                            | 0               | Message Findings S                             | ummary                                        |
|                         | LPALST Dataset/                         | Modules                                           |                 | Program Properties                             | Table                                         |
| 0                       | Parmlib Concate                         | nation                                            | 0               | Progxx Exits                                   |                                               |
|                         | DSN Defined in I                        | EASYSxx                                           |                 | Common Storage                                 | _                                             |
| 0                       | APF Dataset Sun                         | nmary                                             | 0               | Static System Symb                             | ols                                           |
| 0                       | Prevailing Keywo                        | oras                                              | 0               | CONSOLXX Informat                              | tion                                          |
| 0                       | Dynamic System                          | Changes                                           | 0               | System volumes                                 | ingBarms)                                     |
|                         | z/OSME/IZUPPM                           | - (KeyRing Name)                                  | 0               | FAGENT (TILSKeyr                               | ingrams)                                      |
| 0                       |                                         | - (reyning_name)                                  |                 |                                                |                                               |

A review of Generally Accepted Security Practices (GASP) will often extend well beyond the reporting available from the External Security Manager (ESM). When one considers that tens of unique LPARs, some will be local and some remote. Having a common report set across all LPARs will make short work of any compliance and/or integrity Review of one LPAR or all LPARs.

As sample of the APF Dataset Summary is shown on the next page.

This report extracts APF Datasets from an inspection log and shows them in a table. The dataset name, volume, status (Dataset not found and/or Dataset is a duplicate) is noted. Sourcing library references (User, Link, Plpa, Mlpa and Flpa) are noted. The permitted ESM access profile in shown at the time of the inspection. Finally, for the local sysplex the current ESM access profile is shown.

|         |                                                      | Image FOCUS - ICEI<br>Updated:09/26/2022 10:49  | BATA Ir<br>0:43. IFO | ISPECTI        | on - Li                 | PAR S                   | 0W1            |      |        |                                          |                  |
|---------|------------------------------------------------------|-------------------------------------------------|----------------------|----------------|-------------------------|-------------------------|----------------|------|--------|------------------------------------------|------------------|
| Loa     | SysID: S0W1<br>IPLUnit: 0A80<br>adSfx: WS Nucleus: 1 | System: S0W1<br>Volser: B4RES1<br>HWName: Blank |                      | S)<br>I        | /splex:<br>ODFU<br>LPAR | ADCI<br>nit: 0A<br>Blan | DPL<br>83<br>k |      | Z<br>V | z/OSVer: V2<br>/olser: B4S`<br>VM: ZOS24 | 2R4<br>YS1<br>4M |
|         | Errors: 2                                            | Warnings: 144                                   |                      |                | Noti                    | ces: 8                  |                |      | Int    | formationa                               | al: 37           |
|         |                                                      | 22                                              | /09/27 - 16          | :13:57         |                         |                         |                |      |        |                                          | <b></b>          |
| · · · · |                                                      | 4 11/2                                          |                      |                |                         | AL .                    |                |      |        |                                          |                  |
|         |                                                      | Image F<br>APF Da                               | OCUS<br>ataset       | S IFOC<br>Sumn | )693I<br>nary           |                         |                |      |        |                                          |                  |
| Numb    | Dataset Name                                         | Volume                                          | NoDs                 | ADup           | User                    | Link                    | Plpa           | Mlpa | Flpa   | ESM/Was                                  | ESM/Now          |
| 001     | ADCD.Z24B.LINKLIB                                    | B4SYS1                                          |                      |                |                         | L                       |                | м    |        |                                          | NONE             |
| 002     | ADCD.Z24B.VTAMLIB                                    | B4SYS1                                          |                      |                | U                       |                         |                |      |        |                                          | NONE             |
| 003     | ADCDMST.IFO.LOAD                                     | ZWORK5                                          |                      |                | U                       |                         |                |      |        | READ                                     | READ             |
| 004     | ADCDMST.IFO.WS.LOAD                                  | ZWORK5                                          |                      |                | U                       |                         |                |      |        | READ                                     | READ             |
| 005     | CBC.SCLBDLL                                          | B4RES1                                          |                      |                |                         | L                       |                |      |        |                                          | NONE             |
| 006     | CBC.SCLBDLL2                                         | B4RES1                                          |                      |                |                         | L                       |                |      |        |                                          | NONE             |
| 007     | CEE.SCEERUN                                          | B4RES2                                          |                      |                |                         | L                       |                |      |        |                                          | NONE             |
| 008     | CEE.SCEERUN2                                         | B4RES2                                          |                      |                |                         | L                       |                |      |        |                                          | NONE             |
| 009     | CSF.SCSFMOD0                                         | B4RES2                                          |                      |                |                         | L                       |                |      |        |                                          | NONE             |
| 010     | CSQ911.CSQ9.SCSQAUTH                                 | B4PRD4                                          |                      |                | U                       |                         |                |      |        |                                          | NONE             |
| 011     | CSQ911.SCSQANLE                                      | B4PRD4                                          |                      |                |                         | L                       |                |      |        |                                          | NONE             |
| 012     | CSQ911.SCSQAUTH                                      | B4PRD4                                          |                      |                |                         | L                       |                |      |        |                                          | NONE             |
| 013     | CSQ911.SCSQLINK                                      | B4PRD4                                          |                      |                |                         | L                       |                |      |        |                                          | NONE             |
| 014     | CSQ911.SCSQMVR1                                      | B4PRD4                                          |                      |                |                         | L                       |                |      |        |                                          | NONE             |
| 015     | CSQ911.SCSQSNLE                                      | B4PRD4                                          |                      |                |                         | L                       |                |      |        |                                          | NONE             |
| 016     | DIT130.SDITMOD1                                      | B4PRD1                                          |                      |                |                         | L                       |                |      |        |                                          | NONE             |
| 017     | EQAE20.SEQAAUTH                                      | B4PRD1                                          |                      |                | U                       |                         |                |      |        |                                          | NONE             |

A sample of the Program Property Table is shown on the next page.

This report extracts the Program Properties from both the "User Defined" SCHED00 Parmlib Member and the "IBM Defined" IEFSDPPT LinkLib Module and presents by PMGName with all of their accompanying attributes. Entries that appear that do not conform to GASP are highlighted with special consideration to those variances that relate to IBM definitions.

|     | 6         |            | Pro          | gram Pro | operty Ta | bles - S   | CHEDxx       | & IEFS       | SDPPT     |             |       |         |
|-----|-----------|------------|--------------|----------|-----------|------------|--------------|--------------|-----------|-------------|-------|---------|
|     | PA        | SS/NOPAS   | S not Define | d        | Indica    | tes Noncor | nforming     |              | Indicat   | es IBM Defa | ult   |         |
|     | Table Me  | ember      | Volume       |          |           | Sou        | urce Dataset | /Library     |           |             | ESM/  | Now     |
|     | 01 SCI    | HED00      | B4SYS1       | ADCD.Z24 | B.PARMLI  | 3          |              |              |           |             | NON   | E       |
|     |           |            |              |          |           |            |              |              |           |             |       |         |
|     |           |            |              |          | Special   | Program    | Attributes   |              |           |             |       |         |
| Row | PMGName   | e Cance    | el Keys      | Swap     | Priv      | DSI        | Pass         | Sys          | Aff       | SPref       | LPref | NoPref  |
| 01  | HAS JES2A | - <u>-</u> |              | NOSWAP   | PRIV      | NODSI      | PASS         | SVST         | AFE(NONE) |             |       |         |
| 02  | DEHSIP    |            |              | NOSWAP   |           |            | PASS         |              | AFF(NONE) |             |       | NOPREF  |
| 03  | ICUMKG10  |            |              |          |           |            |              |              | AFF(NONE) |             |       |         |
| 04  | ICUMKM11  |            |              |          | PRIV      |            |              | SYST         | AFF(NONE) |             |       |         |
| 05  | FNMMAIN   |            |              |          |           |            |              |              | AFF(NONE) |             |       |         |
| 06  | ERBMFMFC  |            |              |          |           | NODSI      | PASS         | SYST         | AFF(NONE) |             |       |         |
| 07  | ERB3GMFC  |            |              |          |           | NODSI      | PASS         | SYST         | AFF(NONE) |             |       |         |
| 08  | IRRSSM00  |            |              |          | PRIV      |            |              | SYST         |           |             |       |         |
| 09  | EPWINIT   |            |              |          |           | NODSI      | NOPASS       |              |           |             | -     | NOPREF  |
|     | Table Me  | ember      | Volume       | e        |           | Sou        | urce Dataset | /Library     | _@        | •           | ESM   | Now     |
|     | 02 IEFS   | SDPPT      | B4RES1       | SYS1.LIN | KLIB      |            |              |              |           |             | NON   | E       |
|     |           |            |              |          |           |            |              |              |           |             |       |         |
|     |           |            |              | _        | Special   | Program    | Attributes   |              |           |             |       |         |
| Row | PMGName   | e Cance    | el Keys      | Swap     | Priv      | DSI        | Pass         | Sys          | Aff       | SPref       | LPref | NoPref  |
|     | EDWINIT   |            |              | _        |           |            |              | -            |           |             |       | <u></u> |
| 01  | EPWINII   | CANCEL     | VEV/2        | NORWAR   | NORDAL    |            | DARC         | evet         |           |             |       | NOPPER  |
| 02  |           | NOONOL     | KET(6)       | NOSWAP   | NOPRIV    | DSI        | NODACO       | STSI<br>EVET |           |             |       | NOPREF  |
| 03  |           | NOCNCL     | . KET(6)     | SWAD     | PDIV      | DSI        | PAGE         | ever         |           |             |       | NOPREF  |
| 05  | AHLOTE    | NOCNOL     | . KEV(0)     | NOSWAP   | NORPIV    | Dei        | PAGG         | ever         |           | t           |       | NORREE  |
| 05  | HHIGTE    | NOCNOL     | . KEV(0)     | NOSWAP   | NOPRIV    | DSI        | PASS         | SVST         |           |             |       | NOPREF  |
| 00  |           | NOCINCL    |              | NOOMAP   | NOPRIV    | 201        | PA00         | 0101         |           | _           |       | NOFREF  |

Chart

### **Sysplex Finding Charted**

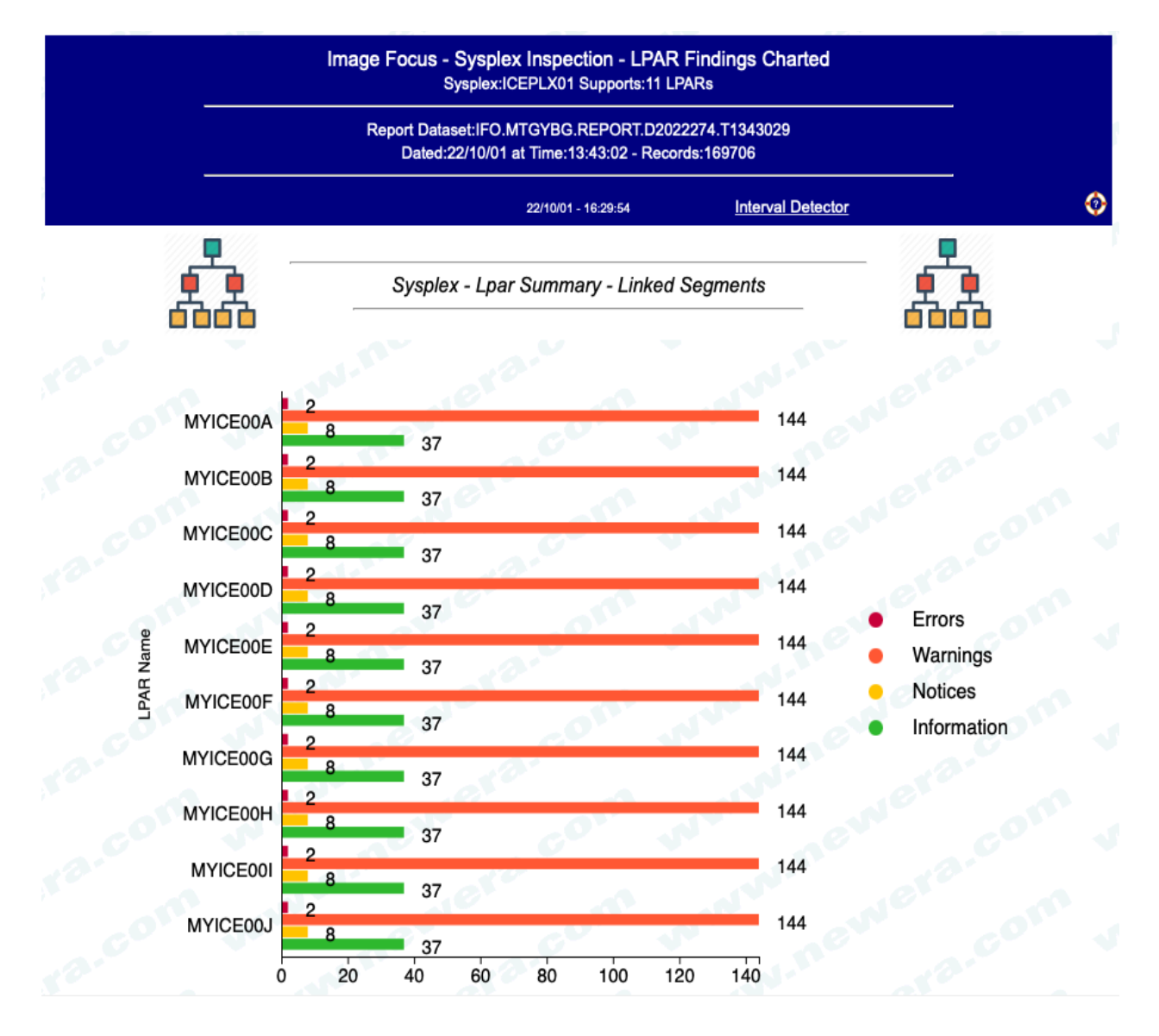

This horizontal bar chart shows Sysplex Inspection results by LPAR Name. "Clicking" on a bar will show an additional bar chart showing just the selected LPARs findings as shown on the next page.

#### LPAR Findings:

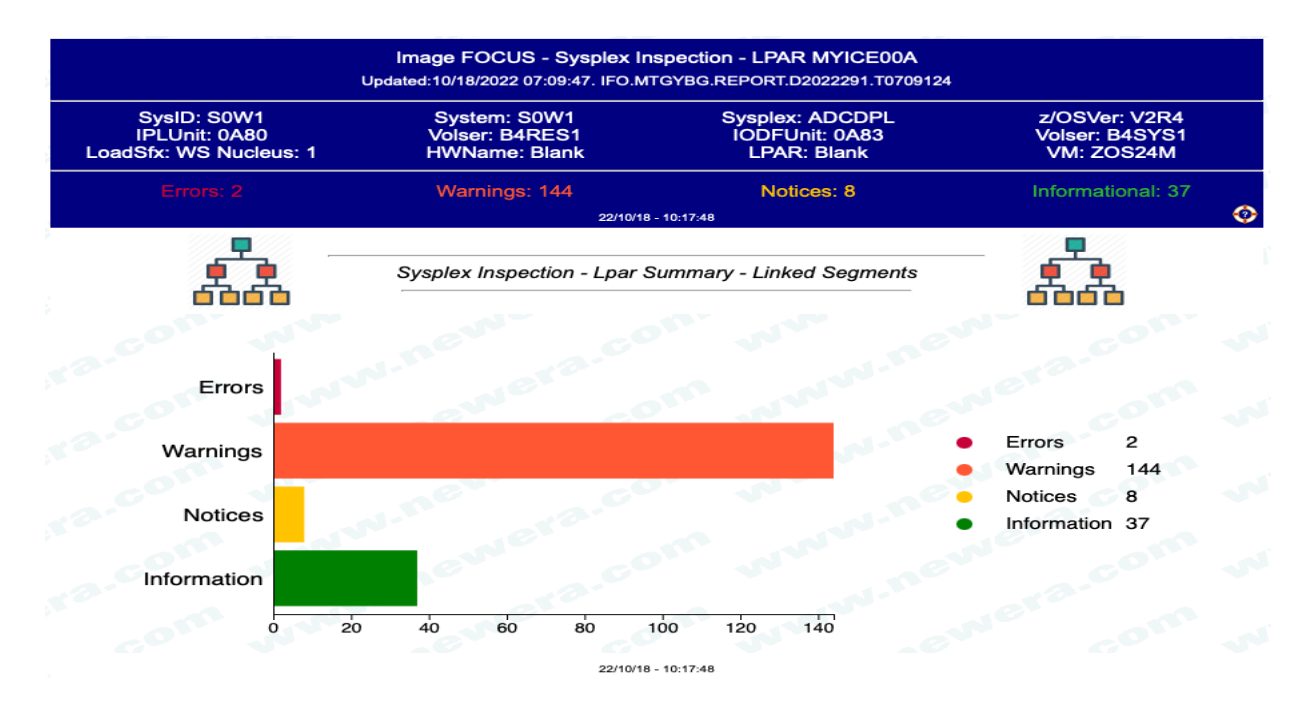

"Clicking" on a bar will show the underlying inspection detail as shown below.

| Package Audit                                                                                                    | Image FOCUS - Sysplex Inspection - LPAR MYICE00A<br>Updated:10/18/2022 07:09:47. IFO.MTGYBG.REPORT.D20222291.T0709124<br>Inspection Message Filter |                                                  | Msgld LIST                                    |
|----------------------------------------------------------------------------------------------------|----------------------------------------------------------------------------------------------------|--------------------------------------------------|-----------------------------------------------|
| Compliance                                                                                                    |                                                                                                    |                                                  | LookUp Msgld                                  |
| SysID: S0W1<br>IPLUnit: 0A80<br>LoadSfx: WS Nucleus: 1                                                                                                   | System: S0W1<br>Volser: B4RES1<br>HWName: Blank                                                                                                    | Sysplex: ADCDPL<br>IODFUnit: 0A83<br>LPAR: Blank | z/OSVer: V2R4<br>Volser: B4SYS1<br>VM: ZOS24M |
| Errors: 2                                                                                                    | Warnings: 144                                                                                                    | Notices: 8                                       | Informational: 37                             |
|                                                                                                    | 22/10/18 - 10:20:54                                                                                                    |                                                  |                                               |
|                                                                                                    | Finding Grouped by Severity by Messageld - MYICE00A                                                                                                |                                                  |                                               |
|                                                                                                    |                                                                                                    |                                                  |                                               |
| A 8 Notices of which 7 are Unique:<br>RowNum MsgIds Message Description                                                                                  |                                                                                                    |                                                  |                                               |
| <pre>&gt;IF02102N - 1 000849 IF02102N *INTEGRIT &gt;IF00409N - 2 000868 IF00409N 16 DATASU</pre>                                                         | TY* LNKAUTH=LNKLST WAS SPECIFIED. 0                                                                                                    | 123                                              |                                               |
| 01898 IF00409N 16 DATASETS IN LPALST HAVE SECONDARY ALLOCATION.<br>>IF00413N - 1<br>001879 IF00413N USER.224B.LPALIB/B4CFG1 IS A DUPLICATE LPALST ENTRY. |                                                                                                    |                                                  |                                               |
| > <u>PAG9630N</u> - 1<br><u>014727</u> PAG9630N DYNAMIC MONITORING OF UNIX FILE UPDATES - OFF.<br>> <u>IPS7800N</u> - 1                                  |                                                                                                    |                                                  |                                               |
| 014886 FPS7800NNO IPS CONFIGURATION DSN/FILE SPECIFIED<br>>IDS7800N - 1<br>015087 IDS7800NNO IDS CONFIGURATION DSN/FILE SPECIFIED                        |                                                                                                    |                                                  |                                               |
| > <u>PBR7800N</u> - 1<br>015104 PBR7800N                                                                                                    | NO PBR CONFIGURATION DSN/FILE SPE                                                                                                    | CIFIED                                           |                                               |
| Total Messages:8 of which 7 are unique.                                                                                                    |                                                                                                    |                                                  |                                               |
| Elapsed Seconds:6.83                                                                                                    |                                                                                                    |                                                  |                                               |
| ICE:55%                                                                                                    | TCP:45%                                                                                                    |                                                  | То Тор                                        |
| 2022/10/18 - 10:20:54                                                                                                    |                                                                                                    |                                                  |                                               |

"Clicking" on an IFO Message Number will display its meaning, while "Clicking" on a line number will show a 100 line set of inspection records centered on the selected line. A sample is shown on the following page.

Inspection Records:

028) 01875 IF00998I FELE20.SFEKLPA FOUND ON VOLUME B4PRD1. 029) 01876 IF00757I 1 DASD EXTENTS. 030) 01877 IFO0687W PROTECTION INADEQUATE: DATASET NOT PROTECTED BY A PROFILE. 031) 01878 IF00412I CHECKING FOR DUPLICATE LPALST ENTRIES.032) 01879 IF00413N USER.Z24B.LPALIB/B4CFG1 IS A DUPLICATE LPALST ENTRY. 033) 01880 IF004211 \*LPALST\* USER.Z24B.LPALIB HAS SECONDARY ALLOCATION. 034) 01881 IF004211 \*LPALST\* USER.Z24B.LPALIB HAS SECONDARY ALLOCATION. 035) 01882 IF004211 \*LPALST\* FEU.Z24B.LPALIB HAS SECONDARY ALLOCATION. 036) 01883 IF004211 \*LPALST\* ADCD.Z24B.LPALIB HAS SECONDARY ALLOCATION. 037) 01884 IF004211 \*LPALST\* EQAE20.SEQALPA HAS SECONDARY ALLOCATION. 038) 01885 IF004211 \*LPALST\* SYS1.LPALIB HAS SECONDARY ALLOCATION. 039) 01886 IF004211 \*LPALST\* SYS1.SERBLPA HAS SECONDARY ALLOCATION. 040) 01887 IF004211 \*LPALST\* FAN140.SEAGLPA HAS SECONDARY ALLOCATION. 041) 01888 IF004211 \*LPALST\* ISF.SISFLPA HAS SECONDARY ALLOCATION. 042) 01889 IF004211 \*LPALST\* SYS1.SBDTLPA HAS SECONDARY ALLOCATION. 043) 01890 IF004211 \*LPALST\* CEE.SCEELPA HAS SECONDARY ALLOCATION. 044) 01891 IF004211 \*LPALST\* ISP.SISPLPA HAS SECONDARY ALLOCATION. 045) 01892 IF004211 \*LPALST\* TCPIP.SEZALPA HAS SECONDARY ALLOCATION. 046) 01893 IF004211 \*LPALST\* SYS1.SORTLPA HAS SECONDARY ALLOCATION. 047) 01894 IF004211 \*LPALST\* SYS1.SDWWDLPA HAS SECONDARY ALLOCATION 048) 01895 IF004211 \*LPALST\* SYS1.SICELPA HAS SECONDARY ALLOCATION. 049) 01896 IF00758I 18 EXTENTS IN LPALST; MAX=255. 050) 01897 IF00408I 0 DATASETS IN LPALST HAVE MORE THAN ONE EXTENT. 051) 01898 IFO0409N 16 DATASETS IN LPALST HAVE SECONDARY ALLOCATION. 052) 01899 | 053) 01900 IF00938I ALLOCATING LPALST DATASETS. 054) 01901 IF00138I ALLOCATING USER.Z24B.LPALIB; VOL=B4CFG1. 055) 01902 IF00151I ALLOCATED TO SYS03897. 056) 01903 IF00138I ALLOCATING FEU.Z24B.LPALIB; VOL=B4CFG1. 057) 01904 IF001511 ALLOCATED TO SYS03898. 058) 01905 IF00138I ALLOCATING ADCD.Z24B.LPALIB; VOL=B4SYS1 059) 01906 IF00151I ALLOCATED TO SYS03899. 060) 01907 IF00138I ALLOCATING EQAE20.SEQALPA; VOL=B4PRD1. 061) 01908 IF001511 ALLOCATED TO SYS03900. 062) 01909 IF00138I ALLOCATING SYS1.LPALIB; VOL=B4RES1. 063) 01910 IF001511 ALLOCATED TO SYS03901. 064) 01911 IF00138I ALLOCATING SYS1.SERBLPA; VOL=B4RES1. 065) 01912 IF00151I ALLOCATED TO SYS03902. 066) 01913 IF00138I ALLOCATING FAN140.SEAGLPA; VOL=B4PRD1. 067) 01914 IF001511 ALLOCATED TO SYS03903. 068) 01915 IF001381 ALLOCATING ISF.SISFLPA; VOL=B4RES1. 069) 01916 IF001511 ALLOCATED TO SYS03904. 070) 01917 IF00138I ALLOCATING SYS1.SBDTLPA; VOL=B4RES1 071) 01918 IF001511 ALLOCATED TO SYS03905. 072) 01919 IF00138I ALLOCATING CEE.SCEELPA; VOL=B4RES1. 073) 01920 IF001511 ALLOCATED TO SYS03906. 074) 01921 IF00138I ALLOCATING ISP.SISPLPA; VOL=B4RES1. 075) 01922 IF00151I ALLOCATED TO SYS03907. 076) 01923 IF001381 ALLOCATING TCPIP.SEZALPA; VOL=B4RES1. 077) 01924 IF001511 ALLOCATED TO SYS03908. 078) 01925 IF00138I ALLOCATING SYS1.SORTLPA; VOL=B4RES1. 079) 01926 IF001511 ALLOCATED TO SYS03909.
 080) 01927 IF001381 ALLOCATING SYS1.SDWWDLPA; VOL=B4RES1 081) 01928 IF001511 ALLOCATED TO SYS03910. 082) 01929 IF00138I ALLOCATING SYS1.SICELPA; VOL=B4RES1. 083) 01930 IF00151I ALLOCATED TO SYS03911. 084) 01931 IF00138I ALLOCATING AUT420.SINGLPA; VOL=B4PRD1. 085) 01932 IF00151I ALLOCATED TO SYS03912. 086) 01933 IF00138I ALLOCATING FELE20.SFEKLPA; VOL=B4PRD1. 087) 01934 IF00151I ALLOCATED TO SYS03913. 088) 01935 IF00445I CHECKING FOR PROGXX EXIT ROUTINES. 089) 01936 IF00718I SEARCHING FOR PROGXX EXIT MODNAMES DATASET(S). 090) 01937 091) 01938 IF00935I SEARCHING FOR IEFSSN00 MEMBER. 092) 01939 IF00940I IEFSSN00 FOUND IN PARMLIB(2) VOL=B4SYS1;DSN=ADCD.Z24B.PARMLIB. 093) 01940 IF00675I IEFSSN00 LAST CHANGED DATE=2016/09/28 TIME=11:14:03 USER=IBMUSER 094) 01941 IF00923I IEFSSN00 MEMBER CONTENTS ARE AS FOLLOWS: 095) 01942 ---+---1----+----2----+----3----TOP OF MEMBER----5 096) 01943 SUBSYS SUBNAME (SMS) 097) 01944 INITRTN(IGDSSIIN) 098) 01945 INITPARM('ID=00, PROMPT=DISPLAY') 099) 01946 SUBSYS SUBNAME(JES2) /\* JES2 AS PRIMARY SUBSYSTEM \*/ 100) 01947 PRIMARY(YES) START(NO) 101) 01948 |SUBSYS SUBNAME(RACF) /\* RACF SUBSYSTEM \*/

Note that additional findings may appear in the 100 record range but that the selected finding is always highlighted and presented in the center on report line 51.

#### **Technical Support Contact Information**

#### NewEra Software, Inc.

Mailing Address: 8070 Santa Teresa Blvd., Ste. 240 Gilroy, CA 95020

> Phone: (408) 520-7100 (800) 421-5035

FAX: (888) 939-7099

Email Address: support@newera.com

Web Site: https://www.newera.com

Technical Support: 24 hours a day, 7 days a week 1-800-421-5035 support@newera.com

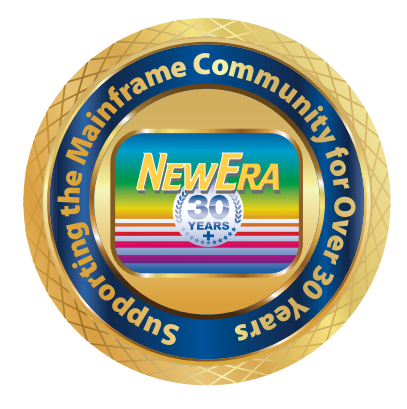